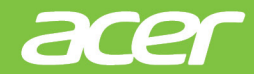

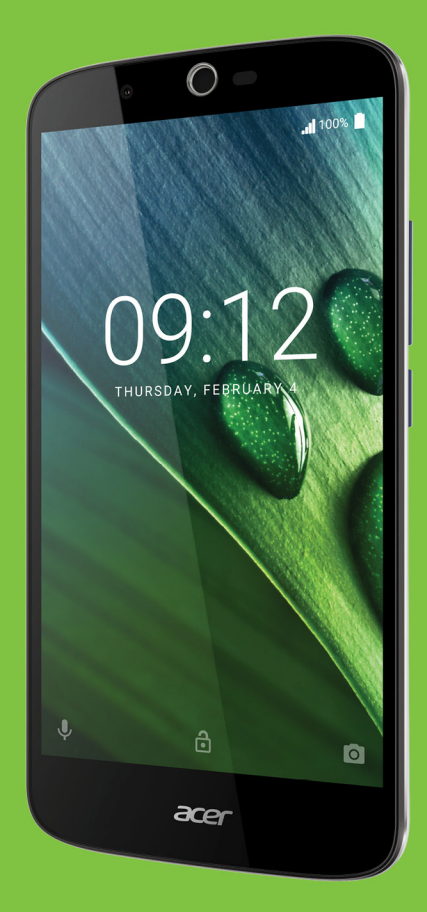

# Liquid Zest Plus POUŽÍAVATEĽSKÁ PRÍRUČKA

© 2017 Všetky práva vyhradené Používateľská príručka pre Acer Liquid Zest Plus Model: T08 Revízia: 01/2017

## Zaregistrujte si Acer ID a využite vynikajúce výhody

Otvorte aplikáciu *Portál Acer* z obrazovky Štart a zaregistrujte si Acer ID alebo sa prihláste, ak už Acer ID máte.

### Tri dobré dôvody, prečo získať Acer ID:

- · Vytvorte si vlastný prepojený svet.
- · Získanie najnovších ponúk a informácií o výrobkoch.
- Zaregistrujte si svoje zariadenie a budete mať rýchlu a prispôsobenú podporu zákazníkom.

Ďalšie informácie nájdete na webovej stránke AcerCloud: www.acer.com/byoc-start

### Dôležité

Táto príručka obsahuje vlastnícke informácie, ktoré sú chránené autorským zákonom. Informácie nachádzajúce sa v tomto návode môžu byť zmenené bez oznámenia. Tu znázornené obrázky sú len ilustračné a môžu obsahovať informácie alebo funkcie, ktoré sa netýkajú vášho zariadenia. Acer Group nie je zodpovedná za technické a redakčné chyby ani opomenutia, ktoré táto príručka obsahuje.

| Smartfón Acer Liquid Zest Plus |  |  |
|--------------------------------|--|--|
| Číslo modelu:                  |  |  |
| Sériové číslo:                 |  |  |
| Dátum zakúpenia:               |  |  |
| Miesto zakúpenia:              |  |  |

| Nas  | tave  | nie |
|------|-------|-----|
| 1143 | 10 40 |     |

| Nastavenie                                              | 5        |
|---------------------------------------------------------|----------|
| Rozbalenie telefónu                                     | . 5      |
| Zoznámenie s telefónom                                  | . 5      |
| Zobrazenia                                              | 5        |
| Nabijanie baterie                                       | /<br>و   |
| Vloženje karjet SIM a karty microSD                     | . 0<br>8 |
| Zámok karty SIM                                         | 9        |
| Používanie telefónu                                     | 10       |
| Prvé zapnutie                                           | 10       |
| Prihlásenie na konto Google alebo                       |          |
| vytvorenie konta                                        | 10       |
| Zadanie kódu PIN                                        | . 10     |
| Aktivovanie novej karty SIM                             | . 10     |
| Zamknutie telefonu                                      | 11       |
| Prebudenie telefonu                                     | . 11     |
|                                                         | 12       |
| Klávosnico na obrazovko                                 | 12       |
| Klávesnica Google                                       | 13       |
| Zmena spôsobu zadávania textu                           | . 13     |
| Obrazovka Domov                                         | 15       |
| Hľadať                                                  | . 15     |
| Rozšírená obrazovka Domov                               | . 16     |
| Prispôsobenie obrazovky Domov                           | . 16     |
| Oblasť upozornení a stavový riadok                      | 20       |
| Multitasking                                            | 21       |
| Správa kontaktov                                        | 22       |
| Správa vašich kontaktov                                 | 22       |
| Pridanie kontaktu                                       | . 22     |
| Uskutočnenie hovorov                                    | 24       |
| Pred uskutočnením hovoru                                | 24       |
| Uskutočnenie hovoru                                     | 25       |
| Vytočenie čísla z Histórie hovorov                      | . 25     |
| Zobrazenie zmeškaných hovorov                           | . 25     |
| Uskutočnenie hovoru jednému z                           | 26       |
| Voľba medzinárodného čísla                              | 26       |
| Miniaplikácia priamej voľby                             | 27       |
| Obrazovka hlasového hovoru                              | 27       |
| Prijatie alebo odmietnutie hovoru<br>Konferenčné hovory | 28<br>29 |
| Textové a multimediálne správy                          | 30       |
| Vytvorenie novej správy                                 | 30       |
| Odpovedanie na správu                                   | 31       |
| Multimediálne správy                                    | 32       |
| Odoslanie multimediálnej správy                         | . 32     |
| Prijímanie multimediálnych správ                        | . 32     |

| Pripojenie na internet                                | <b>34</b> |
|-------------------------------------------------------|-----------|
| Používanie prehľadávača                               | 34<br>34  |
| Nastavenie e-mailu                                    | 35        |
| Služby Google                                         | 35        |
| Vyhľadávanie hlasom                                   | 36        |
| Obchod Play                                           | 36        |
| Google Hangouts<br>Mapy, Navigácia, Miesta a Latitude | 38        |
| Používanie fotoaparátu                                | 40        |
| Ikony a indikátory fotoaparátu/kamery                 | 40        |
| Voľba režimu<br>Nastavenie                            | 42<br>43  |
| Nastavenie obľúbeného záberu                          | 44        |
| Režim autoportrétu                                    | 44        |
| Nasnimanie totografie                                 | 44        |
| Podporované formáty                                   | 40        |
| Prezeranie fotografií a videí                         | 45        |
| Geoznačky                                             | 45        |
| Rozšírené nastavenie                                  | 46        |
| Uvedenie telefónu do režimu lietadla                  | 46        |
| Zapnutie alebo vypnutie režimu lietadla               | 46        |
|                                                       | 40        |
| Bezdrôtová komunikácia a siete (správa                | 47        |
| pripojení)                                            | 47        |
| Nastavenia telefónnej siete                           | 49        |
| Nastavenie telefonu<br>Úprava hlasitosti              | 50<br>50  |
| Displej                                               | 50        |
| Nastavenie dátumu a času                              | 51        |
| Zmena možností jazvka a textu                         | 51        |
| Pripojenie k počítaču                                 | 52        |
| Synchronizácia                                        | 52        |
| Aplikácie                                             | 53        |
| Obnovenie na predvolené nastavenia                    | 53<br>53  |
| Príslušenstvo a tipy                                  | 55        |
| Používanie slúchadlovej súpravy                       | 55        |
| Používanie slúchadlovej súpravy s                     |           |
| funkciou Bluetooth                                    | 55        |
| Vytvorenie nového prístupového bodu                   | 55        |
| Správa kariet SIM                                     | 56        |
| Správa kariet SIM                                     | 56        |
| Príloha                                               | 58        |
| Casto kladené otázky a riešenie                       |           |
| problémov                                             | 58        |

| Zvuk                         | 58 |
|------------------------------|----|
| Multimediálne súbory         | 58 |
| Obchod Google Play           | 59 |
| Informácie o systéme a výkon | 59 |
| Napájanie                    | 59 |
| RAM/ROM                      | 59 |
| Interná pamäť                | 60 |
| Zabezpečenie                 | 60 |
| Teplota                      | 60 |
| Ďalšie zdroje pomoci         | 60 |

#### Upozornenia a bezpečnostné

| opatrenia                      | 61       |
|--------------------------------|----------|
| Lekárske prístroje<br>Vozidlá  | 62<br>63 |
| Potenciálne výbušné prostredie | 64       |

| Tiesňové hovory<br>Starostlivosť o telefón                                                              | 64<br>65                               |
|----------------------------------------------------------------------------------------------------|----------------------------------------|
| Technické údaje<br>Výkon<br>Obrazovka<br>Rozmery<br>Pripojenie<br>Rozšírenie<br>Fotoaparát<br>Napájanie | 66<br>66<br>66<br>66<br>67<br>67<br>67 |
| Multimédiá<br>Licenčná zmluva koncového<br>používateľa                                                  | 68<br>69                               |

# NASTAVENIE

## Rozbalenie telefónu

Váš nový telefón sa dodáva zabalený v ochrannej škatuli. Opatrne rozbaľte škatuľu a vyberte obsah. Ak niektorá položka chýba, prípadne je poškodená, okamžite sa obráťte na svojho predajcu:

- Váš nový smartfón Acer
- Kábel USB
- AC adaptér
- · Slúchadlová súprava

#### Poznámka

Obsah balenia sa v jednotlivých krajinách a regiónoch líši.

# Zoznámenie s telefónom

## Zobrazenia

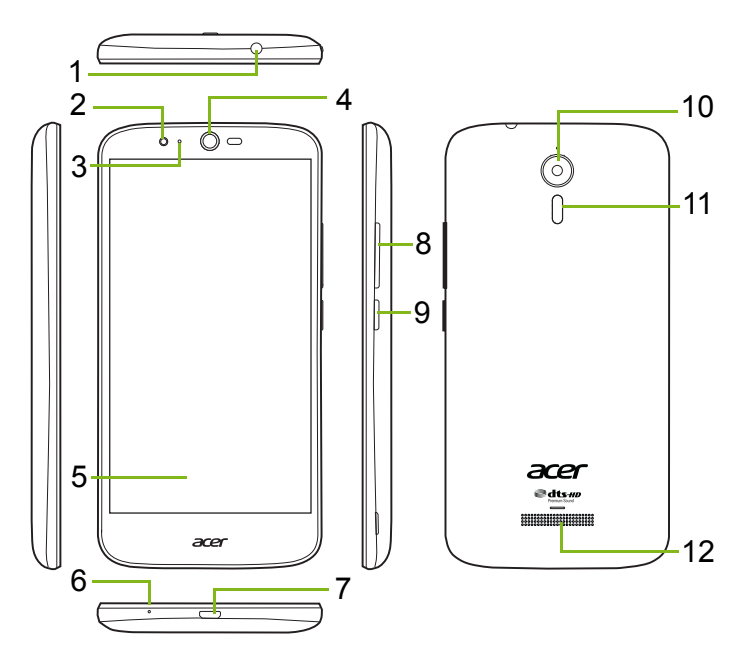

| Č. | Položka                                   | Popis                                                                             |
|----|-------------------------------------------|-----------------------------------------------------------------------------------|
| 1  | 3,5 mm konektor<br>slúchadiel             | Pripojenie stereo slúchadiel.                                                     |
| 2  | Predný fotoaparát                         | Na video hovory alebo snímanie<br>autoportrétov.                                  |
| 3  | LED indikátor stavu                       | Signalizuje novú správu alebo stav<br>napájania telefónu.                         |
| 4  | Reproduktor<br>telefónu                   | Vydáva zvuk z telefónu, vhodné pri držaní pri uchu.                               |
| 5  | Dotyková<br>obrazovka                     | Na zobrazovanie obsahu z telefónu alebo zadávanie údajov.                         |
| 6  | Mikrofón                                  | Na zachytávanie zvuku počas<br>telefonických hovorov.                             |
| 7  | Port Micro USB                            | Na pripojenie k počítaču alebo nabíjačke.                                         |
| 8  | Tlačidlá zvýšenia/<br>zníženia hlasitosti | Zvýšiť alebo znížiť hlasitosť zvuku.                                              |
| 9  | Tlačidlo Zapnúť/<br>Vypnúť                | Zapína alebo vypína telefón.                                                      |
| 10 | Fotoaparát                                | Fotoaparát na snímanie obrázkov vo vysokom rozlíšení.                             |
| 11 | Blesk                                     | LED blesk pre fotoaparát.                                                         |
| 12 | Hands-free<br>reproduktor                 | Vychádza z neho zvuk telefónu, vhodné na uskutočňovanie hovorov bez použitia rúk. |

### Upozornenie

Smartfón je vybavený zabudovanou lítium-polymérovou batériou. Nepokúšajte sa sami batériu vytiahnuť, pretože by sa mohla poškodiť. Ak smartfón nereaguje, vypnite zariadenie stlačením tlačidla Zapnúť/ Vypnúť a podržaním po dobu 10 sekúnd.

### Nabíjanie batérie

Pri prvom použití je potrebné tri hodiny telefón nabíjať. Potom môžete batériu nabíjať podľa potreby.

Zapojte priložený USB kábel do konektora USB na telefóne.

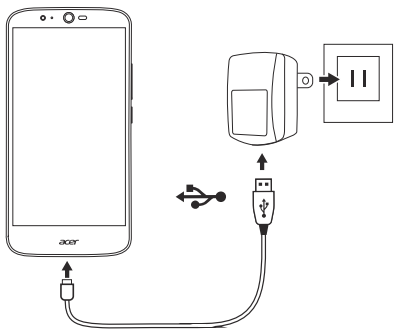

### Rýchle nabíjanie

Telefón, USB kábel a sieťový napájací adaptér podporujú rýchle nabíjanie.

### Upozornenie

Používajte len sieťový napájací adaptér a USB kábel priložený k telefónu. Ak vymeníte kábel a adaptér, uistite sa, či podporujú rýchle nabíjanie.

Technológia rýchleho nabíjania využíva vyššie napätie a prúd než väčšina USB nabíjačiek. Ak sa použije nevhodný USB kábel, hrozí prehriatie a požiar.

# Prvé nastavenie

## Vloženie kariet SIM a karty microSD

- 1. Vypnite telefón stlačením a podržaním tlačidla Zapnúť/Vypnúť.
- 2. Vložte necht do štrbiny umiestnenej na spodnej strane telefónu a dajte kryt dole.

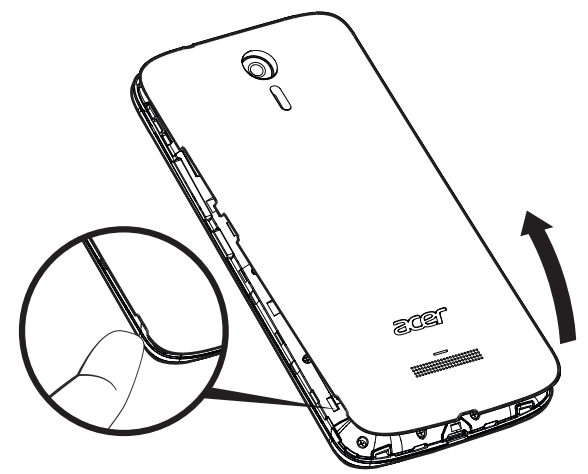

3. Vložte karty SIM a microSD, ako je znázornené na obrázku.

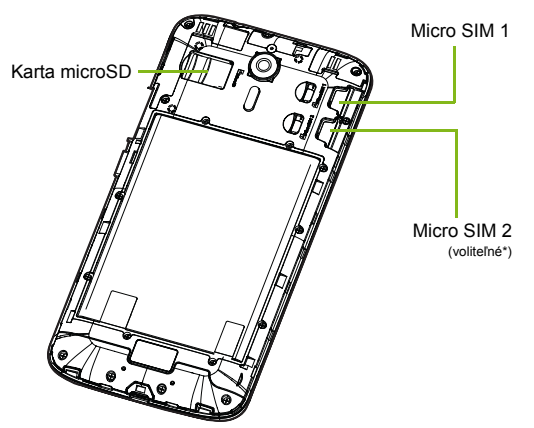

\* Telefón môže byť v závislosti od modelu vybavený jednou alebo dvomi štrbinami na kartu SIM.

4. Nasaďte naspäť kryt tak, že priložíte úchytky na kryte k otvorom na telefóne. Opatrne zatlačte kryt, kým nezacvakne na miesto.

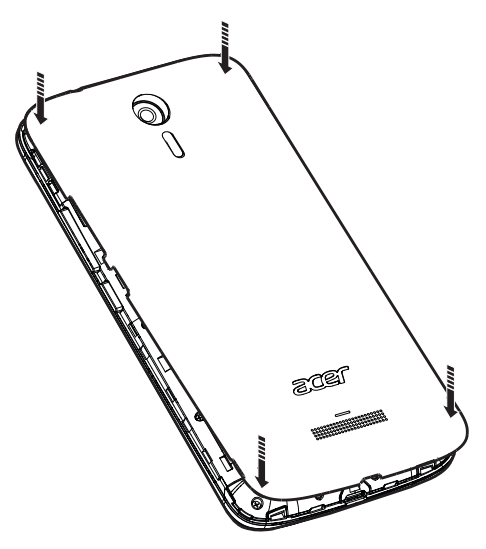

### Zámok karty SIM

Telefón môže byť vybavený zámkom karty SIM, to znamená, že môžete použiť len kartu SIM od svojho operátora.

Ak potrebujete zrušiť zámok karty SIM, obráťte sa na sieťového operátora.

# POUŽÍVANIE TELEFÓNU

# Prvé zapnutie

Telefón prvýkrát zapnete tak, že stlačíte a podržíte tlačidlo Zapnúť/ Vypnúť, kým sa nezapne obrazovka. Potom sa pred použitím telefónu objaví výzva na konfiguráciu niektorých nastavení.

Prejdite nastavením podľa pokynov na obrazovke.

# Prihlásenie na konto Google alebo vytvorenie konta

Ak máte prístup na internet, telefón umožňuje synchronizáciu údajov s kontom Google.

Môžete si vytvoriť alebo sa prihlásiť na existujúce konto Google, ktoré bude používané na synchronizáciu zoznamu kontaktov, e-mailov, kalendára a ďalších údajov. Otvorte *zoznam Aplikácie* a potom klepnite na položky **Nastavenie** > **Kontá** > **Pridať konto**. Klepnite na typ konta, ktoré chcete pridať (napríklad Google, Acer alebo Acer BYOC). Na proces synchronizácie budete potrebovať prístup na internet. Na telefóne máte k dispozícii prístup k viacerým kontám, vrátane viacerých kont služby Google, a môžete ich aj vytvárať.

## Zadanie kódu PIN

Keď prvýkrát vkladáte kartu SIM, možno bude potrebné pomocou číselnej klávesnice na obrazovke zadať kód PIN.

### Dôležité

V závislosti od nastavenia môže byť potrebné zadať kód PIN pri každom zapnutí funkcie telefónu.

## Aktivovanie novej karty SIM

Keď použijete kartu SIM prvýkrát, môže sa vyžadovať jej aktivovanie. Podrobnosti o postupe si vyžiadajte od sieťového operátora.

## Zamknutie telefónu

Ak chvíľu nebudete telefón používať, krátkym stlačením tlačidla Zapnúť/Vypnúť uzamknete prístup. Tým šetríte energiu a zaistíte, že telefón nebude bez vášho vedomia používať žiadne služby. Telefón sa uzamkne automaticky, ak ho jednu minútu nebudete používať.

## Prebudenie telefónu

Ak je obrazovka vypnutá a telefón nereaguje na žiadne klepnutia na obrazovku, bol uzamknutý a je v režime spánku.

Stlačením tlačidla Zapnúť/Vypnúť telefón prebudíte. Odomknite telefón potiahnutím prstom po obrazovke smerom nahor.

Naspodku uzamknutej obrazovky sú tri ikony (zľava doprava): vyhľadávanie hlasom, zámok a fotoaparát. Položte prst na ikonu a potiahnutím nahor odomknite obrazovku a priamo spustite priradenú aplikáciu (ak bola priradená.

Ak sú na uzamknutej obrazovke zobrazené upozornenia, potiahnutím nadol môžete upozornenia zobraziť.

Z dôvodu lepšieho zabezpečenia môžete nastaviť kód PIN na odomknutie, heslo alebo vzor, čo je určitý počet bodov, ktoré treba stlačiť v správnom poradí, ak má byť telefón prístupný. Otvorte *zoznam Aplikácie* a potom klepnite na položky **Nastavenie** > **Zabezpečenie** > **Zámok obrazovky**. Ak zabudnete vzor odomknutia, pozrite časť **Zabezpečenie na strane 60**.

# Pohyb v ponukách a možnostiach

Na pohyb v ponukách a možnostiach sú k dispozícii tri ikony naspodku obrazovky.

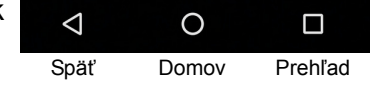

### <u>Späť</u>

Klepnutím na túto ikonu prejdete na predchádzajúcu stránku, prípadne prejdete v ponuke o úroveň vyššie.

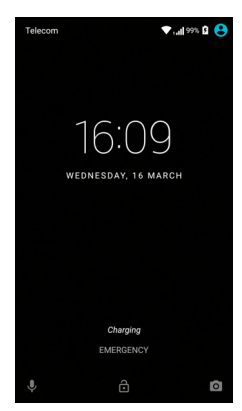

### <u>Domov</u>

Klepnutím na túto ikonu prejdete priamo na obrazovku Domov. Klepnutím na túto ikonu a podržaním otvoríte aplikáciu Google Now alebo Vyhľadávanie.

### <u>Prehľad</u>

Klepnutím na túto ikonu zobrazíte nedávno otvorené aplikácie na obrazovke *Prehľad* telefónu. Klepnutím na aplikáciu ju otvoríte. Klepnutím kdekoľvek na obrazovku sa vrátite na *obrazovku Domov*. **Pozrite Multitasking na strane 21**.

## Používanie dotykovej obrazovky

Telefón je vybavený dotykovou obrazovkou na výber položiek a zadávanie údajov. Pomocou prsta klepnite na obrazovku.

**Klepnutie**: jedným stlačením obrazovky otvárate položky a vyberáte možnosti.

**Rýchle potiahnutie**: rýchlym potiahnutím prstom po obrazovke prepínate medzi obrazovkami alebo otvárate zoznam možností alebo informácie.

**Presunutie**: podržte prst na obrazovke a potiahnutím po obrazovke vyberiete text a obrázky.

**Klepnutie a podržanie**: klepnutím a podržaním zobrazíte zoznam možností, ktoré sú pre danú položku k dispozícii. V miestnej ponuke, ktorá sa objaví, klepnite na akciu, ktorú chcete vykonať.

**Posúvanie**: ak chcete posunúť obrazovku nahor alebo nadol, stačí ťahať prstom po obrazovke nahor alebo nadol v smere, ktorým chcete posúvať.

# Klávesnice na obrazovke

### Poznámka

Rozloženie klávesnice sa mierne líši, závisí to od aplikácie a informácií, ktoré sú potrebné.

## Klávesnica Google

Je tu štandardná klávesnica na obrazovke umožňujúca zadávať text. Klepnutím a podržaním klávesu s číslami navrchu vyberiete alternatívne znaky, ako sú napríklad písmená s diakritikou.

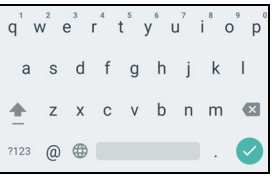

Klepnutím na kláves **?123** zobrazíte čísla a špeciálne znaky, potom môžete klepnutím na kláves **=**\< zobraziť ďalšie.

Po nastavení viacerých jazykov sa vedľa medzerníka objaví kláves so zemeguľou . Klepnutím na tento kláves rýchlo prepínate medzi viacerými jazykmi zadávania. Prípadne na neho môžete klepnúť a podržať a otvoríte tak okno výberu jazyka/klávesnice. Rozloženie klávesnice sa zmení v závislosti od zvoleného jazyka.

### Prediktívny text

Vo väčšine aplikácií klávesnica Google poskytuje prediktívne zadávanie textu pre prehľadávač. Počas klepania na písmená slova sa nad klávesnicou zobrazuje výber slov, ktorý sa mení podľa postupnosti napísaných písmen, prípadne sú to slová blízke, ak sú zadané s chybami. Zoznam slov sa mení pri každom stlačení klávesu. Ak je zobrazené požadované slovo, môžete ho vložiť do svojho textu klepnutím na neho.

### Pomoc s textom

Klávesnica Google má rôzne funkcie, ktoré vám pomôžu zadávať správny text. V *zozname Aplikácie* klepnite na položky **Nastavenie** > **Jazyk a zadávanie.** Potom klepnutím na položku **Klávesnica Google** zobrazíte zoznam nastavení, ktoré môžete upraviť.

### Pridanie ďalšieho jazyka

Ak potrebujete zadávať text vo viac než jednom jazyku a/alebo abecede, môžete pridať jazyky do klávesnice Google.

- 1. Klepnite na Nastavenie > Jazyk a zadávanie > Klávesnica Google.
- 2. Klepnutím na prepínač vedľa položky *Použiť jazyk systému* zapnite alebo vypnite.
- 3. Listujte zoznamom dostupných jazykov a vyberte tie, ktoré chcete pridať do klávesnice. Klepnutím na prepínač zapnite alebo vypnite jazyky.

### Zmena spôsobu zadávania textu

Klávesnicu alebo jazyk môžete zmeniť cez *Nastavenie* podľa nasledujúceho postupu.

- 1. Otvorte zoznam Aplikácie.
- 2. Klepnite na Nastavenie > Jazyk a zadávanie, potom v časti Klávesnice a spôsoby zadávania klepnite na položku Aktuálna klávesnica > VYBERTE KLÁVESNICE.
- 3. Prepínačom vedľa dostupných klávesníc zapnite alebo vypnite spôsoby zadávania, potom klepnite na tlačidlo *Späť*.
- 4. Ak vaša preferovaná klávesnica nie je vybraná, klepnite na položku **Aktuálna klávesnica** > [preferovaná klávesnica] a nastavte tak predvolenú klávesnicu.

Ak ste už prípadne nastavili viac než jeden jazyk alebo nainštalovali viaceré klávesnice, môžete zmeniť spôsob zadávania klepnutím na ikonu klávesnice a naspodku obrazovky a potom klepnite na preferovaný spôsob zadávania.

## Obrazovka Domov

*Obrazovka Domov* poskytuje rýchly prístup k údajom a rýchle ovládanie pomocou miniaplikácií alebo odkazov. Zobrazujú sa tu údaje, ako sú napríklad čas a počasie, prípadne poskytuje ďalšie ovládacie prvky a priamy prístup k aplikáciám a ďalším často používaným funkciám telefónu.

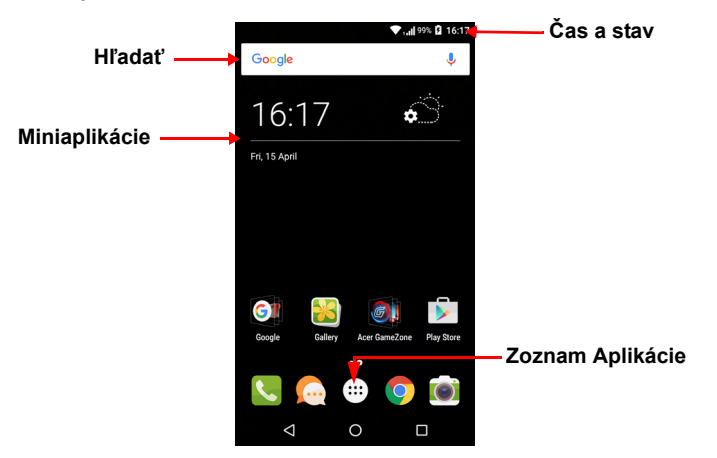

V spodnej časti obrazovky je *lišta Obľúbené*, ktorá zobrazuje predvolené aplikácie. Klepnutím na ikonu aplikáciu otvoríte. Klepnutím na ikonu *zoznamu Aplikácie* v strede *lišty Obľúbené* zobrazíte svoje aplikácie. Ak chcete zmeniť aplikácie, pozrite časť **pozrite Zmena ikon v lište Obľúbené na strane 19**.

### **H**ľadať

Ak chcete hľadať aplikácie, súbory alebo informácie na internete, klepnite na ikonu Google . Stačí zadať hľadaný text a klepnúť na Q alebo klepnúť na jeden z návrhov, aplikácií alebo súborov zobrazených v zozname.

Ak chcete vyhľadávať alebo prehľadávať na internete, je potrebné pripojenie k mobilnej dátovej sieti (ak je k dispozícii) alebo bezdrôtovej sieti. **Pozrite Pripojenie na internet na strane 34**.

### Vyhľadávanie hlasom

Ak je k dispozícii hlasové vyhľadávanie, klepnite na mikrofón  $\oint$  a vyslovte hľadaný výraz. **Pozrite Vyhľadávanie hlasom na strane 36**.

## Rozšírená obrazovka Domov

*Obrazovka Domov* môže byť rozšírená o bočné obrazovky a budete tak mať miesto na pridanie ikon, miniaplikácií alebo funkcií. Ak chcete zobraziť rozšírenú obrazovku, posúvajte prstom doľava alebo doprava.

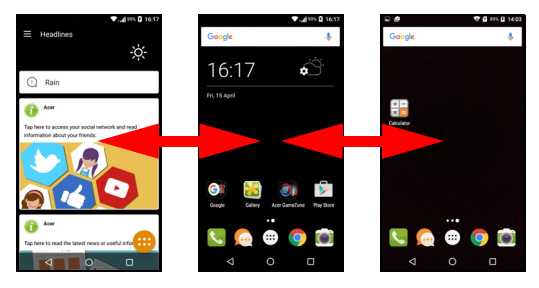

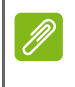

### Poznámka

Rozšírené obrazovky napravo sú k dispozícii len vtedy, ak ste pridali obsah napravo od obrazovky Domov.

## Prispôsobenie obrazovky Domov

*Obrazovku Domov* môžete prispôsobiť pridaním alebo odstránením odkazov na aplikácie alebo miniaplikácií a zmenou tapety.

### Pridanie odkazov na obrazovku Domov

Ak chcete pridať odkazy na aplikácie na *obrazovku Domov*, klepnite na ikonu *zoznamu Aplikácie* dole v strede na *obrazovke Domov*. Klepnite a podržte ikonu vybranej aplikácie. *Zoznam Aplikácie* sa zatvorí a objaví sa *obrazovka Domov*. Presuňte ikonu na požadované miesto na *obrazovke Domov* a uvoľnite prst.

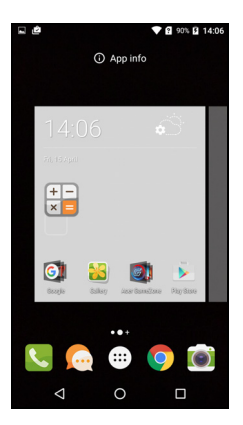

Pridanie miniaplikácií na obrazovku Domov

Klepnite a podržte nejakú oblasť *obrazovky Domov*, na ktorej ešte nie je ikona ani miniaplikácia. Klepnutím na položku **MINIAPLIKÁCIE** zobrazíte malé aplikácie a prepojenia (napríklad vlastné odkazy, kontakty alebo záložky), ktoré môžete pridať na *obrazovku Domov*. Miniaplikácie sú malé aplikácie, ktoré zobrazujú neustále aktualizované údaje, prípadne sú to rýchle odkazy na aplikácie alebo špeciálne funkcie.

Ak chcete presunúť aplikáciu alebo miniaplikáciu na *obrazovku Domov*, klepnite na položku a podržte, kým nie je zvolená. Otvorí sa *obrazovka Domov*. Potiahnite položku na ľubovoľné voľné miesto na obrazovke. Ak chcete zobraziť informácie o aplikácii alebo miniaplikácii, potiahnite ich na ikonu vo vrchnej časti obrazovky.

Ak chcete položku presunúť na inú *obrazovku Domov*, potiahnite ju na bočnú stranu obrazovky, *obrazovka Domov* sa prepne daným smerom. Uvoľnite položku, keď bude správne umiestnená.

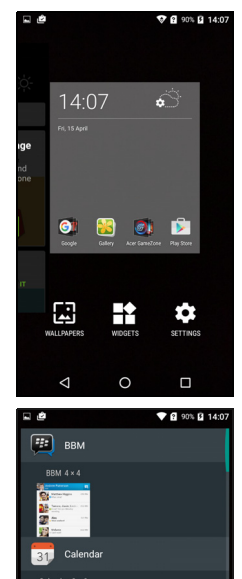

 $\triangleleft$ 

0

### Odstránenie miniaplikácií alebo odkazov z obrazovky Domov

Ak chcete odstrániť odkaz alebo miniaplikáciu z *obrazovky Domov*, klepnite na ne a potiahnite ich na položku **Odstrániť** vo vrchnej časti obrazovky.

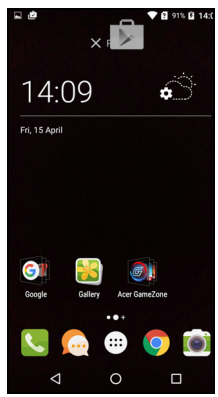

### Zmena veľkosti miniaplikácií

Niektoré miniaplikácie umožňujú zmenu ich veľkosti. Hneď po umiestnení miniaplikácie na *obrazovku Domov* môžete zmeniť jej veľkosť ťahaním jej rohov.

Ak chcete zmeniť veľkosť miniaplikácie, ktorá už je na *obrazovke Domov*, klepnite na miniaplikáciu a podržte. Keď sa objaví ikona Odstrániť, pustite miniaplikáciu. Ak sa dá zmeniť veľkosť miniaplikácie, budete to môcť urobiť ťahaním strán miniaplikácie.

### Pridanie alebo odstránenie priečinkov

Na obrazovku Domov tiež môžete pridať priečinky. Ak chcete vytvoriť nový priečinok, potiahnite ikonu aplikácie na ikonu inej aplikácie na obrazovke Domov. Tým vytvoríte priečinok Bez názvu. Klepnite na ikonu priečinka a potom klepnutím na názov priečinka premenujte.

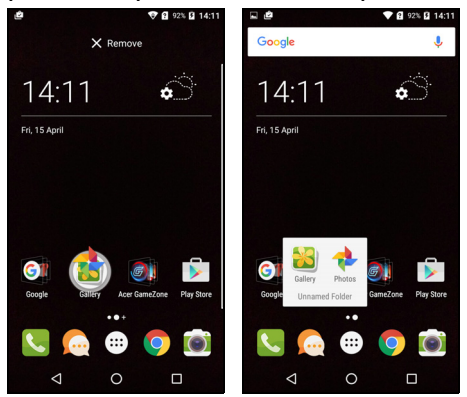

Ak chcete odstrániť odkaz na aplikáciu z priečinka, klepnutím na ikonu priečinka zobrazte aplikácie, ktoré obsahuje, a potom klepnite na ikonu aplikácie, ktorú chcete odstrániť, a podržte ju. Potiahnite ikonu a pustite ju na položke **Odstrániť**, ktorá sa objaví vo vrchnej časti obrazovky.

Ak chcete odstrániť priečinok, klepnite na neho a podržte, a potom potiahnite priečinok na položku **Odstrániť**, ktorá sa objaví vo vrchnej časti obrazovky.

#### Zmena ikon v lište Obľúbené

Môžete nastaviť ikony nainštalovaných aplikácií v *lište Obľúbené*. Otvorte *zoznam Aplikácie* a vyhľadajte aplikáciu, ktorú chcete pridať. Klepnite na ikonu a podržte, potom ju potiahnite na voľné miesto v *lište Obľúbené*. Potiahnutím novej aplikácie na existujúcu ikonu aplikácie v *lište Obľúbené* vytvoríte priečinok obsahujúci obidve ikony. Ak chcete odstrániť ikonu z *lišty Obľúbené*, vyberte ju klepnutím a

podržaním. Potiahnite ikonu na iné miesto mimo *lišty Obľúbené* alebo na položku **Odstrániť** vo vrchnej časti obrazovky.

#### Zmena tapety

Klepnite a podržte nejakú oblasť *obrazovky Domov*, na ktorej ešte nie je ikona ani miniaplikácia, a klepnite na položku **TAPETY**.

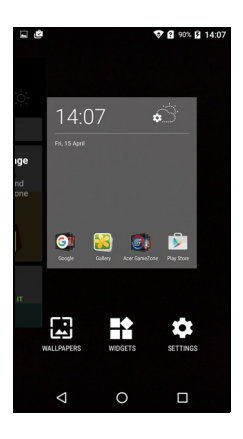

Výber tapiet sa zobrazuje na paneli naspodku obrazovky. Potiahnutím panela doľava alebo doprava zobrazíte ďalšie možnosti. Ak chcete použiť inú tapetu okrem zobrazených, klepnite na položku Moje fotografie v ľavom dolnom rohu a obrázok z aplikácie vyberte Galéria alebo Fotografie.

Klepnutím na miniatúru vyberte tapetu, ktorú chcete použiť, potom klepnite na možnosť Nastaviť tapetu.

## Zoznam Aplikácie

Ak chcete otvoriť zoznam Aplikácie, na obrazovke Domov klepnite na 🐨 v strede lišty Obľúbené.

Aplikácie sa zobrazujú v abecednom poradí. Vo vrchnej časti ponuky sú štyri najpoužívanejšie nedávne aplikácie. Ťahaním nahor alebo nadol zobrazíte úplný zoznam aplikácií.

## Oblasť upozornení a stavový riadok

Vo vrchnej časti obrazovky sú zobrazené ikony upozornení a stavu. V oblasti vpravo hore sa zobrazujú rôzne informácie o stave, napríklad pripojenie k sieti Wi-Fi, intenzita signálu, stav batérie a čas. V oblasti vľavo hore sa zobrazujú ikony udalostí, napríklad nová správa.

· Modely s jednou kartou SIM:

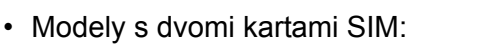

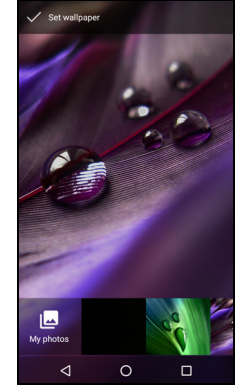

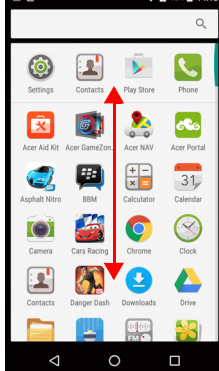

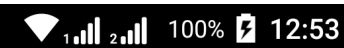

1 . II

100%

13:18

USB for file transfer

🔻 . . . 1 🗎 😑

# Potiahnutím nadol z *panela Upozornenie* zobrazíte všetky upozornenia

Dvojitým potiahnutím nadol alebo jedným potiahnutím dvomi prstami otvoríte *Rýchle nastavenie*, ktoré umožňuje rýchlo upraviť vybrané nastavenia alebo zapnúť a vypnúť funkcie.

### Multitasking

Môžete súčasne otvoriť viac aplikácií. Ak chcete otvoriť novú aplikáciu, klepnutím na ikonu Domov sa vráťte na *obrazovku Domov*, potom spustite novú aplikáciu. Klepnutím na ikonu *Prehľad* rýchlo prejdete naspäť a prepínate medzi predtým otvorenými aplikáciami.

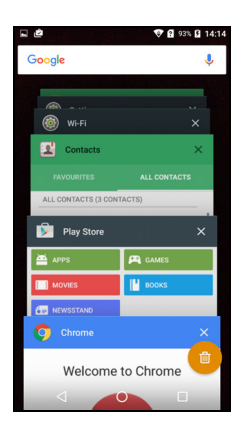

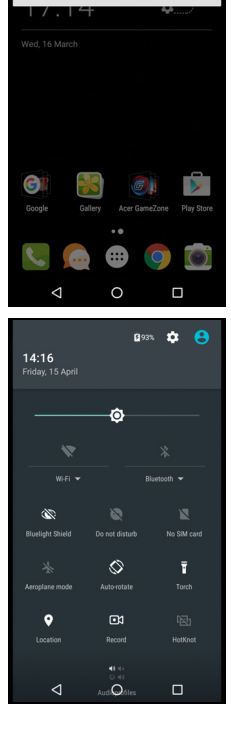

# SPRÁVA KONTAKTOV

# Správa vašich kontaktov

Telefón je vybavený funkciou adresára, ktorý umožňuje ukladať kontakty buď do internej pamäte, alebo na kartu SIM.

Kontakty zobrazíte klepnutím na aplikáciu Kontakty v *zozname Aplikácie* alebo klepnutím na ikonu *Všetky kontakty* na obrazovke *Voľba čísla*.

Ak ste zatiaľ do telefónu neuložili žiadne kontakty, môžete kontakty importovať z konta Google a pridať nový kontakt alebo importovať kontakty z karty SIM alebo karty SD. Otvorte aplikáciu **Ľudia** zo *zoznamu Aplikácie* a potom klepnutím na +<u></u> pridajte kontakt, klepnutím na Q vyhľadajte

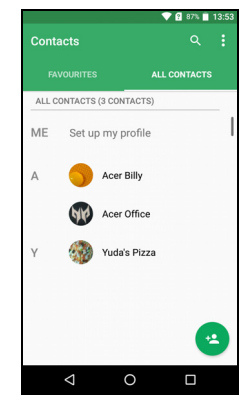

kontakt, prípadne klepnutím na ikonu Ponuka : otvorte ponuku.

## Pridanie kontaktu

Klepnutím na \* pridajte nový kontakt. Môžete tiež naskenovať čiarový kód profilu osoby a pridať tak osobu do zoznamu kontaktov alebo skupiny.

Ak chcete vytvoriť kontakt, najprv vyberte, kam sa majú uložiť údaje o kontakte. Potom sa objaví výzva na zadanie údajov o kontakte, ako je napríklad meno, telefónne číslo a e-mail.

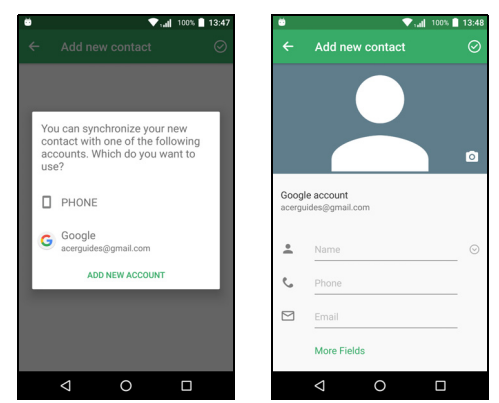

Môžete stránku posunúť nadol a klepnutím na položku **Ďalšie polia** môžete pridať napríklad:

- Adresy IM.
- Ľubovoľné osobné poznámky o kontakte.
- Meno (foneticky)
- Prepojenie na webovú stránku

Ak chcete kontaktu priradiť obrázok, klepnite na obrys a vyberte, či chcete nasnímať fotografiu alebo vybrať obrázok z galérie obrázkov v telefóne.

Po dokončení kliknite vo vrchnej časti obrazovky na tlačidlo Hotovo.

Klepnutím na meno kontaktu otvoríte daný profil. Klepnite na počas prezerania profilu kontaktu a môžete kontakt odstrániť, zdieľať alebo vytvoriť odkaz na kontakt na *obrazovke Domov*. Klepnutím na

upravíte podrobnosti o kontakte, opätovným klepnutím na zobrazíte ďalšie možnosti, kde môžete odoslať prichádzajúce hovory do odkazovej schránky alebo pridať obrázok kontaktu.

Kontakt môžete tiež vytvoriť z predtým volaného alebo prichádzajúceho čísla, pozrite Uloženie volaného čísla do kontaktov na strane 28.

# **USKUTOČNENIE HOVOROV**

Táto kapitola vysvetľuje, ako uskutočňovať telefonické hovory, a rôzne možnosti, ktoré sú počas hovoru k dispozícii.

## Pred uskutočnením hovoru

Pred uskutočnením hovoru skontrolujte, či je funkcia telefonovania zapnutá. Stav telefónu môžete overiť v oblasti Upozornenie.

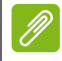

### Poznámka

Farby ikon stavu a upozornenia sa môžu líšiť. Uvidíte ikonu indikátora pre každú vloženú kartu SIM.

| Ikona | Popis                                                                                                    |
|-------|----------------------------------------------------------------------------------------------------|
|       | Pripojené k sieti: môžete uskutočniť hovor.                                                                                                   |
|       | Režim lietadla: bezdrôtové pripojenie je odpojené (Wi-Fi,<br>Bluetooth a mobilné služby). Pred uskutočnením hovoru<br>vypnite režim lietadla. |

# Uskutočnenie hovoru

# Ø

### Poznámka

Ak máte v telefóne vložené viaceré karty SIM, pred spojením hovoru sa objaví výzva, ktorú kartu SIM použiť. Závisí to od nastavenia kariet SIM. Kartu SIM zvolíte tak, že klepnete na názov operátora. **Pozrite Správa kariet SIM na strane 56**.

- 1. Na obrazovke Domov klepnite na položku **Telefón**, potom klepnutím na **iii** otvorte na obrazovke číselnú klávesnicu.
- 2. Zadajte číslo, na ktoré chcete zavolať.
- 3. Klepnutím na 🍾 uskutočníte hovor.
- 4. Ak chcete hovor ukončiť, klepnite na ヘ.

Ak je požadovaný kontakt zobrazený, stačí klepnúť na meno kontaktu a zavoláte.

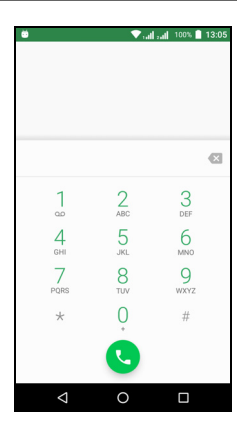

## Vytočenie čísla z Histórie hovorov

Históriu vašich hovorov zobrazíte klepnutím na ikonu *História hovorov* (). Zobrazia sa nedávno prijaté, volané a zmeškané hovory.

Klepnutím na ikonu telefónu vytočíte znova. Ak chcete zobraziť podrobnosti o hovore a ďalšie možnosti, klepnite na číslo alebo meno kontaktu.

## Zobrazenie zmeškaných hovorov

Upozornenia na zmeškané hovory sú zobrazované v týchto troch oblastiach:

1. Oblasť Upozornenie s ikonou zmeškaného hovoru A. Otvorte oblasť **Upozornenie** a klepnutím na upozornenie na zmeškaný hovor zobrazíte podrobnosti o zmeškanom hovore.

- 2. Na ikone Telefón (číslo v okienku je počet zmeškaných hovorov). Klepnutím na položku **Telefón** buď na *obrazovke Domov* alebo v *zozname Aplikácie* priamo zobrazíte podrobnosti o zmeškanom hovore.
- 3. Na uzamknutej obrazovke telefónu. Dvojitým klepnutím na upozornenie zobrazíte podrobnosti o zmeškanom hovore.

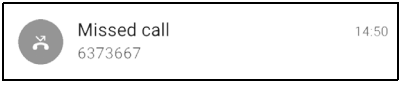

## Uskutočnenie hovoru jednému z kontaktov

Volanie kontaktu z karty Kontakty

- 1. Klepnutím na položku Všetky kontakty zobrazte svoje kontakty.
- 2. Klepnutím na kontakt mu zavoláte.

Volanie kontaktu z aplikácie Kontakty

- 1. Klepnutím na ikonu **Ľudia** v *zozname Aplikácie* zobrazte svoje kontakty.
- 2. Klepnutím na kontakt otvorte jeho profil.
- 3. Klepnutím na telefónne číslo kontaktu zavoláte.

## Voľba medzinárodného čísla

Keď volíte medzinárodné čísla, nie je potrebné zadávať predponu priamej medzinárodnej voľby ("00" atď.) pred kódom krajiny. Stačí klepnúť a podržať 0+ na číselnej klávesnici na obrazovke, kým sa neobjaví znak +.

### Dôležité

Poplatky za medzinárodné hovory sa môžu v jednotlivých krajinách a u sieťových operátorov veľmi líšiť. Odporúčame vám overiť si všetky poplatky za hovory u svojho mobilného operátora, aby ste sa vyhli vysokým telefónnym účtom. Ak používate telefón v zahraničí, účtujú sa roamingové poplatky. Pred vycestovaním si u svojho mobilného operátora overte roamingové poplatky pre danú krajinu, ktorú sa chystáte navštíviť.

## Miniaplikácia priamej voľby

Na obrazovku Domov môžete pridať miniaplikáciu priamej voľby kontaktu. Otvorte zoznam Aplikácie, potom klepnite na kartu **Miniaplikácie**. Klepnite a podržte položku **Priama voľba** a budete môcť umiestniť miniaplikáciu na obrazovku Domov. Keď ju umiestnite, budete môcť vybrať kontakt, ktorý bude priradený jednotlivej miniaplikácii na obrazovke Domov.

## Obrazovka hlasového hovoru

Klepnutím na ikonu Kmôžete okno hovoru minimalizovať a objaví sa ako presúvateľné dialógové okno a nie na celej obrazovke. Môžete dokonca toto "plávajúce" dialógové okno nastaviť ako predvolenú obrazovku hlasového hovoru. Ak to chcete urobiť, otvorte *Rýchle nastavenie* (pozrite Oblasť upozornení a stavový riadok na strane 20). Klepnutím na ikonu Plávajúci volajúci aktivujte.

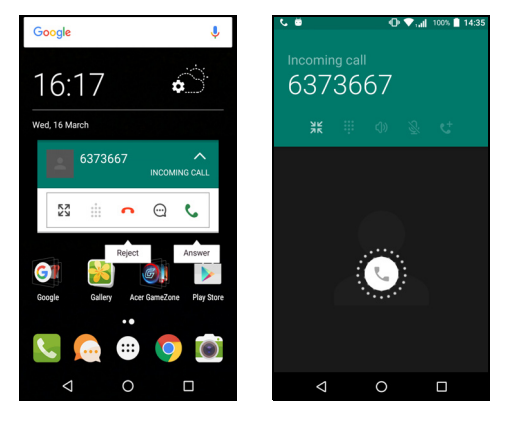

## Prijatie alebo odmietnutie hovoru

Keď máte prichádzajúci hovor, na obrazovke sa ukáže číslo. Ak chcete prijať alebo odmietnuť hovor, klepnite na ikonu telefónu v strede obrazovky a podržte, potom potiahnite prstom po obrazovke smerom k jednej z troch ikon, ktoré sa objavia.

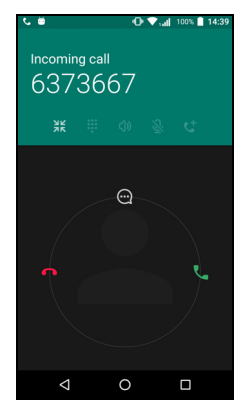

### Ukončenie hovoru

Hovor ukončíte klepnutím na 🍙 na obrazovke hlasového hovoru.

Možnosti hlasového hovoru

| Ikona | Popis                                                      |
|-------|------------------------------------------------------------|
| 11    | Podržanie hovoru.                                          |
| Ŝ.    | Stlmenie hovoru.                                           |
| ር)»   | Hlasitý odposluch.                                         |
| •••   | Otvorenie klávesnice počas prebiehajúceho hovoru.          |
| :     | Jedna možnosť: <ul> <li>Pridanie druhého hovoru</li> </ul> |

Uloženie volaného čísla do kontaktov

Volané číslo môžete uložiť do kontaktov a používať ho aj neskôr. V položke *História hovorov* () klepnite na číslo, potom klepnite na položku **Vytvoriť nový kontakt** a zadajte údaje. **Pozrite Pridanie kontaktu na strane 22**. Prípadne môžete klepnúť na položku **Pridať do kontaktu** a aktualizovať údaje o existujúcom kontakte.

## Konferenčné hovory

Ak máte jeden hovor podržaný a druhý aktívny, môžete ich spojiť do jedného konferenčného hovoru.

Po nadviazaní prvého hovoru pridajte druhý hovor klepnutím na +**L**. Klepnutím na **1** spustíte konferenčný hovor.

# TEXTOVÉ A MULTIMEDIÁLNE SPRÁVY

V tejto kapitole je vysvetlené, ako na telefóne nastaviť a používať aplikáciu *Správy* pri odosielaní textových správ (SMS).

Všetky správy SMS a MMS sú prístupné pomocou aplikácie *Správy*. Aplikácia *Správy* automaticky zoraďuje prijaté a odoslané správy do konverzácií.

Aplikáciu *Správy* otvoríte tak, že otvoríte *zoznam Aplikácie*, prípadne klepnete na položku **Správy** na *obrazovke Domov*.

### Poznámka

Ak máte v telefóne vložené viaceré karty SIM, pred odoslaním správy sa objaví výzva, ktorú kartu SIM použiť. V textovom okne vytvárania správy máte možnosť vidieť, ktorá karta SIM je aktuálna. Ak chcete zmeniť kartu SIM, klepnite na ikonu Odoslať a podržte. Ďalšie informácie viď **Pozrite Správa kariet SIM na strane 56**.

# Vytvorenie novej správy

Telefón môžete používať na vytváranie textových správ (SMS) a multimediálnych správ (MMS).

- 1. Klepnutím na 📺 vytvoríte novú správu.
- 2. Klepnutím na + pridajte kontakty zo zoznamu kontaktov, prípadne klepnite na políčko Napíšte meno alebo číslo a zadajte telefónne číslo alebo meno príjemcu priamo. Pod textovým políčkom budú v rozbaľovacom zozname zobrazené navrhované kontakty. Ak chcete vybrať navrhovaný kontakt, klepnite na meno kontaktu.
- 3. Zadajte svoju správu do textového políčka s nápisom **Napíšte textovú správu**.

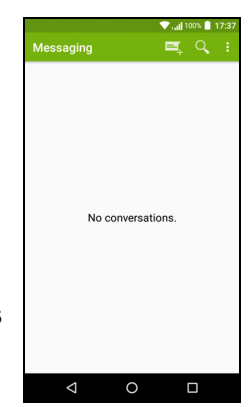

### Poznámka

Textové správy môžu obsahovať najviac 160 znakov. Ak je správa dlhšia než 160 znakov, bude odoslaná vo viacerých prepojených správach. Väčšina telefónov automaticky spojí prepojené správy príjemcovi do jednej dlhej správy, niektoré staršie telefóny ale túto možnosť nemajú.

Klepnutím na tlačidlo ponuky zobrazíte možnosti, ktoré sú pri vytváraní novej správy k dispozícii. Možnosti závisia od stavu správy.

| Voľba          | Popis                        |  |
|----------------|------------------------------|--|
| Pridať predmet | Pridanie predmetu do správy. |  |
| Zahodiť        | Zahodenie správy.            |  |
| Nastavenie     | Ďalšie nastavenia správ.     |  |
|                |                              |  |

4. Klepnutím na ikonu *Odoslať* ➤ odošlite správu.

## Odpovedanie na správu

Keď príde nová správa, v oblasti Upozornenie sa objaví ikona správy a ikona správ v spodnej časti obrazovky telefónu ukazuje počet neprečítaných textových správ.

Klepnutím na položku **Správy** v *zozname Aplikácie* zobrazíte zoznam správ, prípadne otvorte oblasť **Upozornenie** a uvidíte súhrn správy. Klepnutím na súhrn otvoríte zoznam správ.

Ak chcete odpovedať na správu SMS alebo MMS, otvorte správu v zozname správ. Zadajte svoj text do textového políčka s nápisom **Napíšte správu**. Klepnutím na tlačidlo *Ponuka* zobrazíte ďalšie možnosti.

| Voľba                  | Popis                                             |
|------------------------|---------------------------------------------------|
| Pridať predmet         | Pridanie predmetu do správy.                      |
| Odoslať                | Odoslanie odpovede na správu.                     |
| Odstrániť konverzáciu  | Odstránenie správy.                               |
| Pridať do kontaktov    | Pridajte odosielateľ do svojho zoznamu kontaktov. |
| Nastavenie služby Chat | Ďalšie nastavenia správ.                          |

# Multimediálne správy

Multimediálne správy sú podobné textovým správam, ale umožňujú tiež priložiť súbory, ako sú napríklad obrázky, zvuk alebo video klipy. Jednotlivá správa môže mať veľkosť najviac 300 kB.

### Poznámka

Pred odosielaním správ MMS je potrebné nastaviť profil MMS. Zvyčajne telefón nastaví profil automaticky.

Ak potrebujete ručne nastaviť profil MMS, požiadajte o potrebné údaje svojho sieťového operátora.

## Odoslanie multimediálnej správy

Postupujte podľa pokynov uvedených v časti Vytvorenie novej správy na strane 30 a začnite novú správu, prípadne odpovedajte na existujúcu správu SMS, ako je vysvetlené v časti Odpovedanie na správu na strane 31.

- 1. Ak chcete zmeniť správu SMS na multimediálnu správu, klepnite na ikonu *Pridať prílohu* N navrchu obrazovky.
- Tým otvoríte zoznam možností prílohy. Vyberte prílohu alebo vyhľadajte v telefóne, prípadne vytvorte novú prílohu.

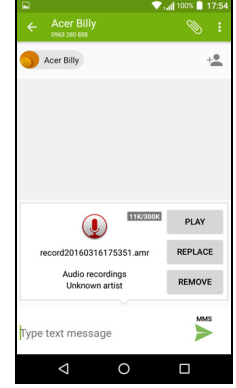

3. Klepnutím na ikonu *Odoslať* > odošlite správu.

## Prijímanie multimediálnych správ

Keď príde nová multimediálna správa, v hornej časti obrazovky sa objaví ikona správy a zobrazí sa upozornenie na správu.

- 1. Upozornenie na správu obsahuje súhrn správy. Klepnutím na položku **Zobraziť** zobrazíte súhrn správy.
- Klepnutím na **Prevziať** prevezmete obsah správy. Prevzatie môže chvíľu trvať, závisí to od kvality pripojenia. Ak odpovedáte alebo otvoríte inú aplikáciu, prevzatie bude zastavené.

### Dôležité

Prevzatie obsahu správy môže byť spoplatnené, najmä ak ste v roamingu. Ak máte nejaké otázky, obráťte sa na operátora.

- 3. Klepnutím na správu zobrazíte obsah.
- 4. Ak chcete odpovedať na správu, zadajte svoj text do políčka s nápisom Napíšte správu a klepnite na ikonu Odoslať ►. Odpovede s obyčajným textom budú odoslané ako správy SMS. Ak chcete priložiť súbor, klepnite na :. Objaví sa ponuka s možnosťami.
- 5. Klepnutím na ikonu *Odoslať* > odošlite správu.

# **PRIPOJENIE NA INTERNET**

## Prehľadávanie internetu

Ak chcete na telefóne prehľadávať internet, je potrebné pripojenie k dátovej alebo bezdrôtovej sieti.

## Používanie prehľadávača

Ak chcete začať prehľadávať, klepnite na ikonu programu **Chrome** na *lište Obľúbené* alebo v *zozname Aplikácie*.

Ø

### Poznámka

Ilustračné obrázky sú z prehľadávača Chrome.

Ak chcete otvoriť novú webovú stránku, klepnite na riadok s adresou navrchu stránky. Pomocou klávesnice zadajte

adresu a klepnite na tlačidlo *Prejsť* →. Zoštipnutím prstami alebo ich potiahnutím od seba môžete stránky priblížiť alebo oddialiť.

Ak potrebujete prejsť v histórii prehľadávača dopredu alebo dozadu, zobraziť záložky, upraviť nastavenia prehľadávača a vykonávať ďalšie úlohy,

klepnite na ikonu Ponuka : .

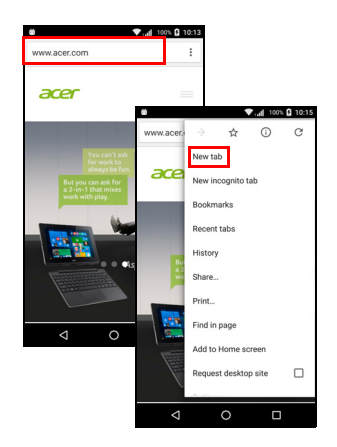

Program Chrome umožňuje otvoriť viac stránok súčasne. Štandardne sú karty viditeľné na telefóne na obrazovke *Prehľad*. Klepnutím na ikonu *Prehľad* naspodku obrazovky zobrazíte všetky svoje otvorené karty (opätovným klepnutím zatvoríte). Klepnutím na kartu v zozname ju otvoríte. Ak chcete otvoriť novú kartu, klepnite na ikonu

Ponuka : > Nová karta.

## Nastavenie e-mailu

Telefón umožňuje prístup k e-mailu prostredníctvom aplikácie *Gmail*. Ak sa pomocou konta Google prihlasujete prvýkrát, vaše údaje budú automaticky použité na vytvorenie priečinka doručených správ na telefóne.

Ak chcete pridať iné konto, otvorte **Nastavenie** zo *zoznamu Aplikácie*, potom klepnite na **Kontá** > **Pridať konto** > [*typ konta*].

Zadajte e-mailovú adresu nového konta. Ak ste vybrali nesprávny typ konta, objaví sa výzva na potvrdenie toho, aké konto chcete použiť.

Zadajte heslo ku kontu. Ak je to potrebné, udeľte aplikácii *Gmail* povolenie na prístup na konto.

Väčšinu obľúbených poskytovateľov je možné nastaviť v niekoľkých krokoch. Ak nemôžete nastaviť konto automaticky, zadajte svoju emailovú adresu a klepnite na položku **Ručné nastavenie**. Potom zadajte parametre ručne. Klepnutím na tlačidlo **Ďalej** dokončite proces nastavenia.

# Služby Google

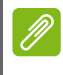

### Poznámka

Aplikácie nemusia byť k dispozícii vo všetkých krajinách a regiónoch.

Pred použitím služieb Google je potrebné aktivovať konto Google. Pri prvom otvorení služieb Google je potrebné prečítať si a prijať Podmienky používania.

## Nastavenie e-mailu Google

1. Zaistite, aby bol telefón pripojený k dátovej alebo Wi-Fi sieti.

2. V zozname Aplikácie klepnite na položku Gmail.

Ak ste nezadali adresu konta Google a heslo pri prvom spustení telefónu, postupujte podľa pokynov na obrazovke.

### Vytvorenie e-mailu

- 1. Zaistite, aby bol telefón pripojený k dátovej alebo Wi-Fi sieti.
- 2. V zozname Aplikácie klepnite na položku Gmail.

- 3. Klepnite na 🧨.
- 4. Zadajte e-mailovú adresu príjemcu, predmet a samotnú správu.
- 5. Po dokončení vytvárania správy klepnite na >.

### Vyhľadávanie hlasom

Pomocou hlasových úkonov môžete odosielať textové správy, volať, posielať e-maily, vyhľadávať trasy k organizáciám, automaticky volať organizácie, hľadať na internete a zaznamenávať pre seba poznámky hlasom. Klepnite na položku **Vyhľadávanie hlasom** v *zozname Aplikácie*, prípadne klepnite na ikonu *mikrofónu* 4 na *obrazovke Domov*.

| iii - ⊕ ♥ | ti               |
|-----------|------------------|
| 111       | ••••             |
| Listening | mr. Mistoffelees |
| < ○ □     | < 0 □            |

## **Obchod Play**

### Dôležité

Ak máte problémy s pripojením k Obchodu Play, pozrite Často kladené otázky a riešenie problémov na strane 58.

Klepnutím na položku **Obchod Play** v *zozname Aplikácie* otvorte aplikáciu *Google Play*. Tu môžete získať množstvo aplikácií, ktoré vylepšia telefón.
Obsah a vzhľad služby *Google Play* sa v jednotlivých regiónoch líši. V niektorých regiónoch môžete tiež napríklad prehľadávať a nakupovať filmy, knihy, časopisy alebo hudbu. Pri aktualizáciách môžu byť kedykoľvek pridané nové kategórie, prípadne sa môže zmeniť spôsob navigácie v službe *Google Play*.

Obchod môžete prehľadávať podľa kategórie, prípadne klepnite na ikonu vyhľadávania a nájdite konkrétnu aplikáciu.

Keď vyberiete aplikáciu, klepnutím na tlačidlo **Nainštalovať** prevezmite a nainštalujte aplikáciu.

Uvidíte, ku ktorým službám (napr. údaje o kontaktoch, bezdrôtový prístup, GPS) aplikácia vyžaduje prístup, ak má správne fungovať. Ak sa vám zdá každá z týchto služieb v poriadku, pokračujte v inštalácii klepnutím na tlačidlo **Prijať a prevziať**.

Priebeh preberania môžete sledovať na stránke aplikácie a tiež aj v oblasti Upozornenie.

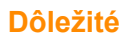

Niektoré aplikácie vyžadujú pred ich prevzatím platbu. Na platbu za tieto aplikácie je potrebné konto služby Google Wallet alebo číslo kreditnej karty priradené vášmu kontu Google.

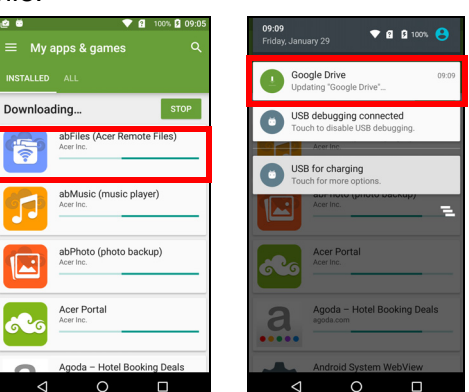

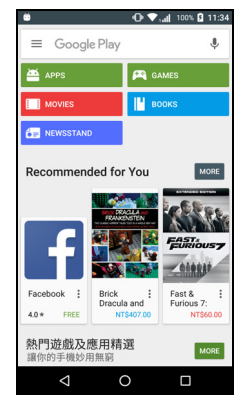

#### Používanie prevzatých aplikácií

Keď prevezmete a nainštalujete aplikáciu, nájdete ju v *zozname Aplikácie* alebo *Miniaplikácie*.

Niektoré aplikácie poskytujú aplikáciu aj miniaplikáciu, prípadne poskytujú len miniaplikáciu (bez ikony aplikácie). **Pozrite Prispôsobenie obrazovky Domov na strane 16**.

Odinštalovanie prevzatých aplikácií

Keď ste prevzali a nainštalovali nejakú aplikáciu, môžete ju odinštalovať otvorením *zoznamu Aplikácie* a klepnutím na položky **Nastavenie > Aplikácie**. Listujte zoznamom aplikácií a vyberte aplikáciu, ktorú chcete odinštalovať. Klepnite na tlačidlo **ODINŠTALOVAŤ**.

# Poznámka

Pri odstránení ikony aplikácie z obrazovky Domov sa odstráni len odkaz.

### **Google Hangouts**

Klepnutím na položku **Hangouts** v *zozname Aplikácie* otvoríte službu *Google Hangouts*. Tu môžete vidieť zoznam svojich kontaktov pripojených k službám *Google Hangouts*. Klepnutím na kontakt otvorte konverzáciu s kontaktom. Po pripojení môžete otvoriť video konverzáciu.

### Mapy, Navigácia, Miesta a Latitude

Pomocou aplikácie *Mapy Google* môžete zobraziť stav premávky v reálnom čase a navigovať pomocou hovorených pokynov k jazde. Vidíte tu tiež, kde sú vaši priatelia, miesta záujmu a miestne firmy.

#### Poznámka

Mapy neobsahujú informácie o všetkých miestach. Niektoré miesta nemusia mať všetky úrovne priblíženia.

#### Používanie mapy

Klepnite na ikonu **Mapy** v *zozname Aplikácie*. Potiahnutím prstom po mape sa môžete pohybovať po mapách.

Priblíženie alebo oddialenie:

- 1. Dvakrát klepnite na miesto na mape, čím miesto priblížite. Jedným klepnutím mapu oddialite.
- 2. Môžete tiež stlačiť oblasť dvomi prstami naraz a ich odtiahnutím od seba priblížite, ich zoštipnutím k sebe oddialite.

# POUŽÍVANIE FOTOAPARÁTU

Telefón je vybavený dvomi digitálnymi fotoaparátmi osadeným na prednej a zadnej strane. V tejto časti je vysvetlený celý postup fotografovania a nahrávania videa pomocou telefónu.

Ak chcete aktivovať fotoaparát, otvorte aplikáciu **Fotoaparát** zo zoznamu *Aplikácie* alebo *lišty Obľúbené*.

# Ikony a indikátory fotoaparátu/kamery

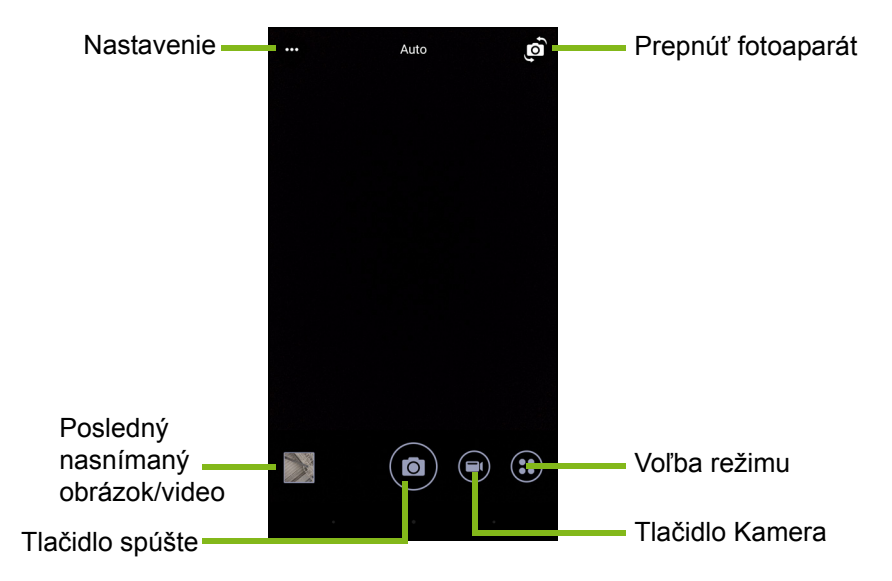

Okno fotoaparátu poskytuje na obrazovke s obrázkom viaceré ovládacie prvky. Klepnite na oblasť na obrázku, na ktorý chcete automaticky zaostriť objektív fotoaparátu (k dispozícii len na zadnom fotoaparáte). Zväčšujte a zmenšujte gestom zoštipnutia dvomi prstami.

Klepnutím a tlačidlo **Spúšť** alebo stlačením tlačidla **hlasitosti** nasnímate obrázok. Klepnutím na miniatúru v pravom dolnom rohu otvoríte galériu.

Fotoaparát má mnoho nastavení, ktoré môžete upraviť. Otvorte nastavenia klepnutím na ikonu *Ponuka* ••• v ľavom hornom rohu.

Zlava doprava:

- *Blesk*: Klepnutím cyklicky prepínajte medzi možnosťami *Vypnuté*, *Zapnuté*, *Automaticky*.
- Časovač: Klepnutím cyklicky prepínajte medzi oneskorením 3, 5 alebo 10 sekúnd.
- Súkromný album: Klepnutím nastavte a uložte obrázky do súkromného albumu chráneného heslom.

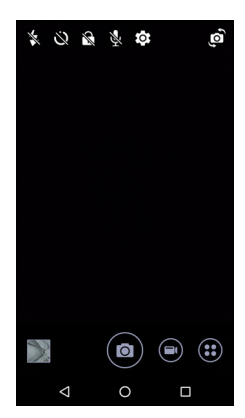

- *Mikrofón*: Klepnutím prepínajte medzi možnosťami *Zapnuté* alebo *Vypnuté*.
- *Nastavenie*: Klepnite a upravte nastavenia fotoaparátu, kamery alebo všeobecné nastavenia.

Klepnite na tlačidlo **Kamera** a kamera začne okamžite nahrávať. Počas nahrávania nemáte k dispozícii prístup k nastaveniam fotoaparátu/kamery, môžete však snímať fotografie.

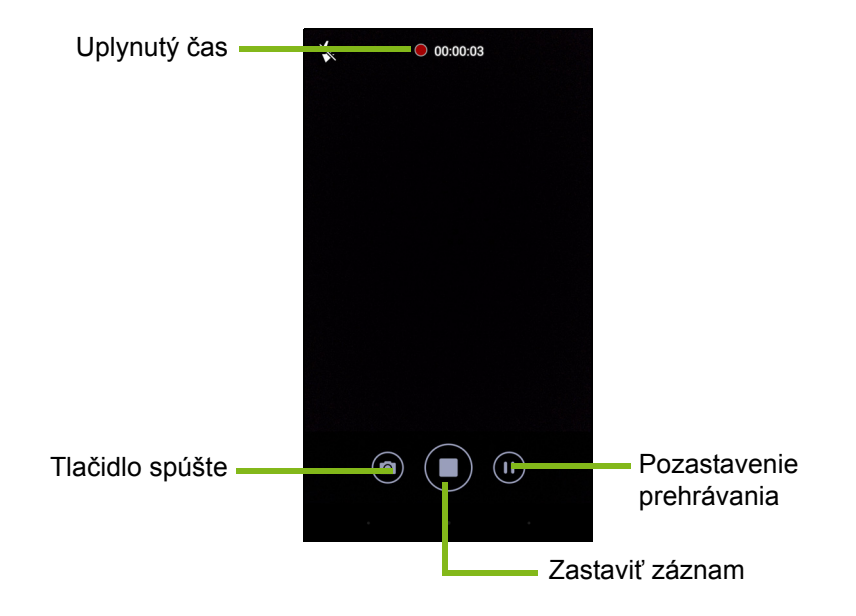

Klepnutím na tlačidlo **Pozastaviť** dočasne zastavíte nahrávanie. Opätovným klepnutím spustíte nahrávanie znova. Ak chcete zastaviť nahrávanie, klepnite na tlačidlo **Zastaviť nahrávanie**.

#### Voľba režimu

Ak chcete otvoriť zoznam režimov, spomedzi ktorých si môžete vybrať, klepnite na ikonu *Voľba režimu*. Potiahnutím panela výberu režimu nahor zobrazíte ďalšie možnosti. Klepnutím na dlaždicu vyberte režim (dostupné režimy sa môžu líšiť v závislosti od verzie fotoaparátu a aktualizácií softvéru).

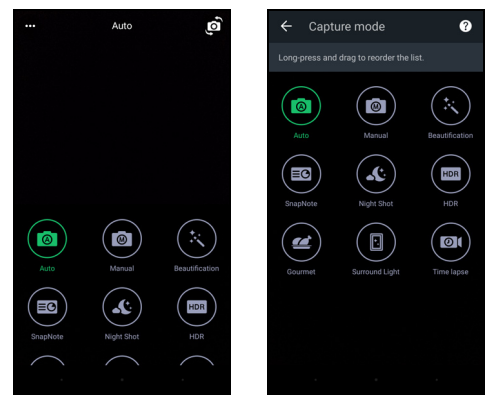

#### Nastavenie

Ak chcete otvoriť ponuku nastavenia, klepnite na ikonu *Nastavenie*; ak chcete zobraziť viac nastavení, v zozname sa posúvajte nahor alebo nadol.

| 🔅 Settings                                           | ف <b>ت</b> ه له ه ن ۶               | (1) (1) (1) (1) (1) (1) (1) (1) (1) (1)                            |
|------------------------------------------------------|-------------------------------------|--------------------------------------------------------------------|
| РНОТО                                                |                                     |                                                                    |
| Resolution<br>16:9 8M 3840x2160                      | Resolution                          | Resolution                                                         |
| ISO<br>AUTO                                          | Ak URD<br>Audio Mode<br>Normal Mode | 169 15M 53443006 Continuous Shot Press and hold the shutter button |
| Favorite Shot                                        | Video stabilizer                    | Touch to Capture                                                   |
| Continuous Shot Press and hold the shutter button ON | Noise Reduction                     | Grid                                                               |
| Touch to Capture OFF                                 |                                     |                                                                    |
| Grid OFF                                             |                                     |                                                                    |
| VIDEO                                                |                                     |                                                                    |
|                                                      |                                     | · · · ·                                                            |

#### Fotoaparát

Môžete upraviť nasledujúce:

- Rozlíšenie: Nastavte rozlíšenie obrázka.
- Možnosti funkcie Nepretržitý záber: Zapnuté alebo Vypnuté. Vďaka tomu budete môcť nasnímať viac záberov klepnutím a podržaním tlačidla spúšte.
- Zapnúť alebo vypnúť funkciu Nasnímať dotykom: Ak je zapnutá, fotoaparát zaostrí na miesto, kde klepnete, a automaticky nasníma fotografiu.
- Možnosti rámčeka Mriežka: Zapnuté alebo Vypnuté.

#### Kamera

Môžete upraviť nasledujúce:

- Nastaviť Rozlíšenie.
- Možnosti mikrofónu pre Režim zvuku: Zapnuté alebo Vypnuté.
- Zapnúť alebo vypnúť funkciu Stabilizátor videa.
- Možnosti funkcie Redukcia šumu: Zapnuté alebo Vypnuté.

#### Iné

#### Poznámka

Niektoré z nasledujúcich nastavení nie sú k dispozícii pre predný fotoaparát.

Môžete upraviť nasledujúce:

- Ukladanie: Vyberte spomedzi možností Interná pamäť a Karta SD.
- Zapnúť alebo vypnúť funkciu Poloha podľa systému GPS: Uloženie informácií zo systému GPS do obrázka.
- Prechod pri spúšťaní: Zobrazenie animácie pri spúšťaní aplikácie fotoaparátu so zobrazenými možnosťami, ktoré sa dajú aktivovať potiahnutím doľava alebo doprava.
- **Kurz**: K dispozícii je zobrazenie stručného úvodu do jednotlivých režimov snímania.
- · Obnoviť predvolené.

### Nastavenie obľúbeného záberu

Potiahnutím z ľavej strany otvoríte nastavenia *Obľúbený záber*. Nastavte hodnoty *Vyváženie bielej*, *ISO* a funkcie *EV*, *Meranie*, *Kontrast*, *Sýtosť* a *Ostrosť*. Tieto hodnoty sa uložia a budete k nim mať rýchly prístup.

Potiahnutím doľava sa vrátite na použitie nastavení obrázka Automaticky.

## Režim autoportrétu

Potiahnutím z pravej strany otvoríte fotoaparát *Autoportrét*. Pomocou režimu *Pause N Shoot* automaticky nasnímate obrázok, aj je v rámčeku zistená tvár.

Potiahnutím doprava sa vrátite na použitie nastavení obrázka Automaticky.

# Nasnímanie fotografie

- 1. Uistite sa, či ste upravili hore uvedené nastavenia.
- 2. Nasmerujte na snímaný objekt a pevne držte telefón.
- 3. Podľa potreby priblížte alebo oddiaľte.
- 4. Stlačením tlačidla **Spúšť** nasnímajte fotografiu.

# Snímanie videa

- 1. Nasmerujte na subjekt, pevne držte telefón a podľa potreby priblížte alebo oddiaľte.
- 2. Klepnutím na tlačidlo Kamera začnite snímať video. Ikona sa zmení na červenú, čo znamená, že prebieha nahrávanie. Nahrávanie ukončite opätovným klepnutím na ikonu.

### Podporované formáty

Poznámka Informácie o podporovaných formátoch obrázkov, pozrite Pripojenie na strane 66.

# Prezeranie fotografií a videí

Po nasnímaní budú fotografia alebo video automaticky uložené. Keď ste nasnímali fotografiu alebo video, môžete si ich prezrieť v aplikácii Galéria klepnutím na miniatúru v rohu obrazovky s obrázkom. Prípadne otvorte zoznam *Aplikácie* a klepnite na položku **Galéria**. V aplikácii Galéria môžete súbor priamo zdieľať pomocou rôznych služieb. Služby sa môžu líšiť v závislosti od typu súboru.

Jednotlivé nasnímané fotografie tiež môžete upraviť po klepnutí na ikonu ceruzky v ľavom dolnom rohu obrazovky.

## Geoznačky

Geoznačky umožňujú uložiť priamo vo fotografii alebo videu polohu, kde boli nasnímané.

Ak sa má geoznačka zobrazovať, obrázok musí byť nasnímaný so zapnutou funkciou **Informácie o polohe podľa GPS**.

# **R**OZŠÍRENÉ NASTAVENIE

# Uvedenie telefónu do režimu lietadla

Môžete aktivovať Režim v lietadle (tiež známy aj ako letový režim), čím vypnete funkcie mobilnej siete, Wi-Fi a Bluetooth a môžete telefón používať počas letu ako prenosné zariadenie. Overte si u aerolínií, či je toto na palube lietadla dovolené.

Počas vzletu a pristátia telefón vypnite, pretože môže rušiť letecké elektronické systémy.

### Zapnutie alebo vypnutie režimu lietadla

Otvorte Rýchle nastavenie a klepnite na Arplane mode.

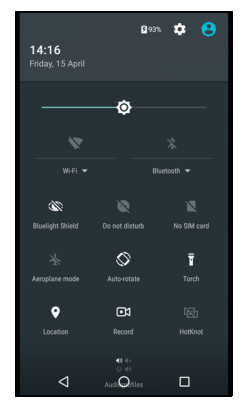

# Reštartovanie telefónu

Ak zistíte, že aplikácie nereagujú, môžete telefón reštartovať.

- 1. Stlačte a podržte tlačidlo Zapnúť/Vypnúť, kým sa neobjaví ponuka možností telefónu.
- 2. Klepnite na Reštartovať.

# Úprava nastavení

## Bezdrôtová komunikácia a siete (správa pripojení)

Otvorte *zoznam Aplikácie* a po klepnutí na položku **Nastavenie** môžete spravovať nastavenia pripojenia.

| Položka            | Popis                                                                                                    |
|--------------------|----------------------------------------------------------------------------------------------------|
| Wi-Fi              | Zapnutie alebo vypnutie funkcie Wi-Fi.                                                                                                    |
| Bluetooth          | Zapnutie alebo vypnutie funkcie Bluetooth.                                                                                                    |
| Karty SIM          | Nastavte predvolenú kartu SIM pre jednotlivé<br>funkcie (napríklad hlasové hovory alebo<br>správy), zapnite alebo vypnite dátové<br>pripojenie, nastavte predvoľby roamingu a<br>priraďte karte SIM kontakty.                                                                                                    |
| Využitie dát       | Zobrazenie odhadu mobilných dát využitých<br>jednotlivými kartami SIM.                                                                                                    |
| Nastavenie hovorov | Zmeňte rôzne nastavenia týkajúce sa volania<br>a prijímania hovorov.                                                                                                    |
| Viac               | Prístup k ďalším nastaveniam pripojenia:<br><b>Režim lietadla</b> : Vypína všetky bezdrôtové<br>pripojenia, takže môžete zariadenie bezpečne<br>používať na palube lietadla.<br><b>Aplikácia na SMS</b> : Nastavte, ktorá aplikácia<br>sa má používať na odosielanie a prijímanie<br>správ SMS.<br><b>Zosieťovanie a prenosný hotspot</b> :<br>Zdieľanie mobilného dátového pripojenia<br>telefónu cez USB alebo cez prenosný Wi-Fi<br>hotspot.<br><b>VPN</b> : Nastavenie a spravovanie virtuálnych<br>súkromných sietí (VPN).<br><b>Mobilné siete</b> : Nastavenie možností pre<br>pripojenie k mobilným sieťam.<br><b>Informačné služby</b> : Zobrazovanie aktívnych<br>výstrah pre vašu oblasť. |

Ak je telefón v režime lietadla, možnosť zapnúť Bluetooth bude deaktivovaná. Pozrite časť **Uvedenie telefónu do režimu lietadla na strane 46**, kde nájdete pokyny na zapnutie alebo vypnutie režimu lietadla.

#### Úprava nastavení funkcie Bluetooth

Funkciu Bluetooth môžete použiť na výmenu údajov medzi telefónom a ďalšími mobilnými zariadeniami.

#### Pripojenie cez Bluetooth

Ak chcete otvoriť všetky nastavenia funkcie Bluetooth, otvorte *zoznam Aplikácie* a klepnite na položky **Nastavenie > Bluetooth**. Klepnutím na prepínač vedľa zapnite alebo vypnite funkciu Bluetooth. Keď zapnete funkciu Bluetooth, telefón automaticky vyhľadá všetky zariadenia v okolí, ktoré sú v režime zistiteľnosti. Telefón bude počas otvorených nastavení funkcie Bluetooth zistiteľný.

Ak chcete pripojiť zariadenie, klepnite na zariadenie v zozname dostupných zariadení. Pri nadviazaní pripojenia sa môže na obidvoch zariadeniach objaviť výzva na zadanie kódu PIN.

Ak chcete jednoducho zapnúť alebo vypnúť funkciu Bluetooth, otvorte oblasť **Upozornenie** a klepnite na ikonu **Bluetooth**.

#### Zdieľanie internetu

#### Zosieťovanie cez USB

Ak chcete zdieľať internetové pripojenie mobilu s počítačom, môžete pripojiť telefón k počítaču pomocou priloženého USB kábla.

- 1. Zapojte USB synchronizačný kábel do konektora USB na telefóne.
- 2. Zapojte konektor USB klienta do voľného USB portu na počítači.
- 3. Klepnite na Nastavenie > Viac... > Zosieťovanie a prenosný hotspot > USB zosieťovanie, čím zapnete alebo vypnete zdieľanie internetu cez USB.

#### Wi-Fi hotspot

Telefón môžete premeniť na prenosný Wi-Fi hotspot a zdieľať mobilné internetové pripojenie až s ôsmimi klientskymi zariadeniami.

- 1. Otvorte Nastavenie > Viac... > Zosieťovanie a prenosný hotspot > Prenosný Wi-Fi hotspot.
- Klepnite na Nastaviť Wi-Fi hotspot a podľa potreby zmeňte Názov siete, zabezpečenie a heslo. Dokončite klepnutím na tlačidlo ULOŽIŤ.

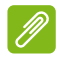

#### Poznámka

Keď telefón slúži ako Wi-Fi hotspot, máte prístup k internetu len cez dátové pripojenie telefónu a môžu sa účtovať poplatky za dáta.

## Nastavenia telefónnej siete

V *zozname Aplikácie* klepnite na položky **Nastavenie** > **Viac...** > **Mobilné siete** a upravte nastavenia siete. Môžete zapnúť alebo vypnúť dátové pripojenie v roamingu, vybrať preferovaný typ siete, vybrať sieťového operátora a definovať názvy prístupových bodov.

Výber siete

Telefón automaticky zistí operátora/nastavenia siete, keď vložíte novú kartu SIM. Možno však v roamingu budete chcieť vybrať sieť ručne.

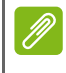

#### Poznámka

Keď cestujete, ručný výber siete môže pomôcť znížiť roamingové poplatky. Overte si u domáceho operátora ponuku cien v mieste, kam cestujete.

- 1. Otvorte *zoznam Aplikácie* a klepnite na položky **Nastavenie** > **Viac...** > **Mobilné siete** > **Sieťoví operátori** > **Vyhľadať siete**.
- 2. Telefón vyhľadá dostupné siete.
- 3. Vo vytvorenom zozname vyberte preferovanú sieť. Telefón sa pokúsi zaregistrovať do vybranej siete.
- 4. Klepnite na položku Vybrať automaticky, ak chcete pripojiť k dostupnej sieti s najsilnejším signálom. Telefón potom môže preskakovať medzi sieťami, keď sa pohybujete.

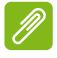

#### Poznámka

Ak máte nejaké problémy so získaním čísiel servisného strediska pre odkazovú schránku a textové správy, obráťte sa na operátora.

#### Nastavenie ovládania spotreby dát

Ovládanie spotreby dát umožňuje sledovať celkovú spotrebu podľa typu siete a aplikácií a v prípade potreby nastaviť limity.

Pred nastavením limitu sa uistite, či je zapnuté Wi-Fi alebo mobilné dáta. Nastavenie využitia dát otvoríte zo *zoznamu Aplikácie* klepnutím na položky **Nastavenie > Spotreba dát**. Klepnutím na položku **Nastaviť limit mobilných dát** nastavte hraničnú hodnotu, pri ktorej bude vaše dátové pripojenie automaticky vypnuté.

## Dôležité

Telefón a mobilný operátor môžu spotrebu dát počítať podľa odlišných kritérií. Váš operátor bude účtovať podľa svojich spôsobov: zvážte nastavenie prísnejšieho limitu.

### Nastavenie telefónu

Mnohé nastavenia telefónu sú automaticky nakonfigurované telefónom, keď vložíte kartu SIM. Zariadenie bude komunikovať s operátorom a automaticky získa všetky potrebné nastavenia, ako je napríklad názov siete a čísla servisných stredísk pre odkazovú schránku a textové správy.

Tieto nastavenia môžete zobraziť a zmeniť tiež ručne prostredníctvom obrazovky Nastavenie hovorov.

Otvorte Nastavenie > Nastavenie hovorov.

## Úprava hlasitosti

Hlasitosť telefónu upravíte pomocou tlačidla hlasitosti, ktoré je umiestnené na bočnej strane telefónu. Hlasitosť môžete tiež nastaviť pre Vyzváňací tón, Upozornenia a Budíky tak, že otvoríte **Nastavenie > Zvuk a upozornenie** a potom upravíte posúvače v časti *Zvuk*.

## Displej

Ak chcete upraviť nastavenie zobrazovania na telefóne, v *zozname Aplikácie* klepnite na položky **Nastavenie** > **Zobrazenie**.

Cez *Rýchle nastavenie* môžete tiež upraviť jas obrazovky, zapnúť alebo vypnúť prenos obrazu alebo otáčanie obrazovky.

#### Nastavenie dátumu a času

Ak potrebujete nastaviť dátum a čas, otvorte **Nastavenie** > **Dátum a** čas.

Ak často cestujete alebo bývate v oblasti, kde sa používa letný čas, môžete aktivovať funkciu **Automatický dátum a čas** a **Automatické** časové pásmo. Tým telefónu umožníte nastaviť dátum a čas podľa informácií, ktoré dostane zo siete.

#### Nastavenie budíkov

Štandardne sú v telefóne dva vopred definované budíky. Otvorte položku **Hodiny** zo *zoznamu Aplikácie* a potom klepnutím na O zobrazte budíky. Klepnutím na budík a podržaním zmeníte jeho nastavenia. Môžete:

- Zapnúť alebo vypnúť budík.
- Nastaviť čas budíka.
- Nastaviť dni, kedy sa má budík opakovať.
- Nastaviť vyzváňací tón.
- Zapnúť alebo vypnúť vibrovanie.
- · Pomenovať budík.

#### Zmena možností jazyka a textu

Nastavte predvoľby svojej polohy a jazyka zadávania. Otvorte Nastavenie > Jazyk a zadávanie.

# Pripojenie k počítaču

Ak chcete prenášať informácie medzi zariadením a počítačom (buď karta microSD v zariadení alebo interná pamäť zariadenia), môžete pripojiť svoje zariadenie k počítaču pomocou priloženého USB kábla.

- 1. Zapojte USB synchronizačný kábel do konektora USB na telefóne.
- 2. Zapojte konektor USB klienta do voľného USB portu na počítači.
- Otvorte oblasť upozornení a klepnite na položku USB pre nabíjanie, potom vyberte možnosť Prenosy súborov.

Vaše zariadenie teraz bude k dispozícii ako jednotka v prieskumníkovi súborov na počítači.

#### Poznámka

Po zapnutí USB ukladacieho zariadenia nebudete mať prístup k súborom na karte microSD ani aplikáciám, ako sú napríklad Galéria a Hudba.

# Synchronizácia

Môžete synchronizovať kalendár, e-maily a kontakty v telefóne a už sa nemusíte nikdy obávať, že o ne prídete. Synchronizujte v reálnom čase, prípadne nastavte podľa potreby. Otvorte **Nastavenie > Kontá >** [názov konta] a máte k dispozícii nastavenia synchronizácie.

Ak chcete pridať nové konto, klepnite na položku **Pridať konto**. Vyberte typ konta a potom postupujte podľa pokynov na obrazovke.

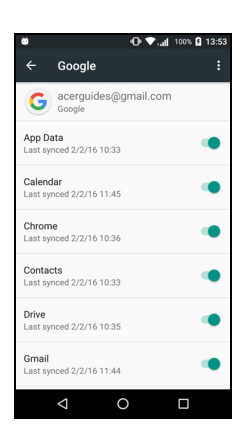

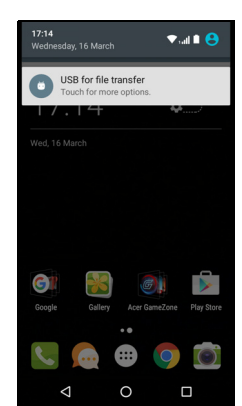

Synchronizácia cez Google

V položke Google môžete nastaviť synchronizáciu pre služby Google. V ponuke nastavenia synchronizácie konta Google klepnite na položku, ktorá sa má synchronizovať automaticky. Opätovným klepnutím prepnete na ručnú synchronizáciu.

Ak chcete položku synchronizovať ručne, uistite sa, či je prepínač vedľa položky zapnutý, klepnite na ikonu **Ponuka**: a potom klepnite na položku **Synchronizovať teraz**.

#### Poznámka

Ak chcete synchronizovať kalendár a plánované činnosti, je potrebné konto Google.

# Aplikácie

### Odinštalovanie aplikácie

Ak chcete uvoľniť miesto v pamäti, môžete odstrániť programy nainštalované v telefóne. V *zozname* Aplikácie klepnite a podržte aplikáciu, ktorú chcete odinštalovať, a potom ju potiahnite na položku "Odinštalovať" navrchu obrazovky. Objaví sa výzva na potvrdenie odinštalovania. Klepnite na tlačidlo **OK**.

#### Dôležité

Odinštalovať môžete len aplikácie, ktoré ste prevzali z Obchodu Play.

## Obnovenie na predvolené nastavenia

Môžete telefón obnoviť na výrobcom predvolené nastavenia. Pred obnovením sa uistite, či nie je telefón zablokovaný. Stlačte ľubovoľné tlačidlo alebo klepnite na obrazovku, či telefón reaguje.

#### Dôležité

Obnovenie na výrobcom predvolené nastavenia by ste mali robiť iba vtedy, ak ostatné možnosti obnovenia telefónu do prevádzkového stavu neboli úspešné.

Tým vymažete všetky osobné údaje, všetky kontakty uložené v telefóne a všetky nainštalované programy. Ak telefón reaguje na zadávanie na obrazovke, otvorte položku Nastavenie v zozname Aplikácie. Klepnite na položku Zálohovať a resetovať > Reset na výrobné údaje > Resetovať telefón a potom klepnutím na položku Vymazať všetko preformátujte telefón.

# **P**RÍSLUŠENSTVO A TIPY

V tejto kapitole je vysvetlené, ako s telefónom používať príslušenstvo, a uvádzajú sa tu tiež užitočné tipy k používaniu telefónu.

# Používanie slúchadlovej súpravy

Telefón je kompatibilný so slúchadlovými súpravami so zabudovaným mikrofónom pre použitie hands-free pri telefonovaní.

Ak chcete použiť slúchadlovú súpravu, zapojte ju do konektora 3,5 mm pre slúchadlá, ktorý je umiestnený na telefóne hore.

Keď je slúchadlová súprava zapojená, všetky zvuky prechádzajú do slúchadlovej súpravy a reproduktory sú vypnuté.

- Ak chcete prijať prichádzajúci hovor, stlačte tlačidlo na mikrofóne.
- Hlasitosť upravíte tlačidlom zvýšenia/zníženia hlasitosti na telefóne.
- Opätovným stlačením tlačidla hovor ukončíte.

## Používanie slúchadlovej súpravy s funkciou Bluetooth

Funkcie Bluetooth na telefóne sú úplne kompatibilné so všetkými slúchadlovými súpravami s funkciou Bluetooth. Vďaka tomu môžete hands-free jednotku používať na telefonovanie bez nepohodlných káblov.

### Vytvorenie nového prístupového bodu

Keď potrebujete pridať na telefóne ďalšie mobilné pripojenie, zadovážte si názov a nastavenia prístupového bodu (vrátane používateľského mena a hesla, ak sa požadujú) od svojho mobilného operátora.

- 1. Otvorte *zoznam Aplikácie* a klepnite na položky **Nastavenie** > **Viac...** > **Mobilné siete** > **Názvy prístupových bodov** a vyberte operátora.
- 2. Klepnite na ikonu *Pridať*  $\oplus$  a potom zadajte nastavenia prístupového bodu. Klepnutím na položku ju upravíte.
- 3. Po dokončení klepnite na ikonu *Ponuka* : a potom klepnite na tlačidlo **Uložiť**.

# SPRÁVA KARIET SIM

Ø

Poznámka

Táto kapitola je pre modely s viac než jednou kartou SIM.

## Správa kariet SIM

Otvorte *zoznam Aplikácie* a klepnite na položky **Nastavenie > Správa kariet SIM**. Na tejto obrazovke môžete:

- 1. Aktivovať alebo deaktivovať jednotlivé karty SIM.
- Nakonfigurovať názov jednotlivých kariet SIM, telefónne číslo, zobrazované čísla a priradenie farby jednotlivým kartám SIM (vďaka tomu rýchlo rozpoznáte, ktorá karta SIM je aktívna).
- 3. Nastaviť predvolenú kartu SIM pre hlasové hovory, dátové pripojenie a mobilné služby.
- 4. Všeobecné nastavenia jednotlivých kariet SIM.

## Výber karty SIM používanej pri uskutočňovaní hovoru

Ak ste nastavili položku *Hlasový hovor* na možnosť **Vždy sa opýtať**, pri každom uskutočňovaní hovoru sa objaví výzva, ktorú kartu SIM použiť. Zadajte číslo a potom klepnite na **L**. Otvorí sa dialógové okno. Klepnite na kartu SIM, ktorú chcete použiť, a hovor bude prepojený.

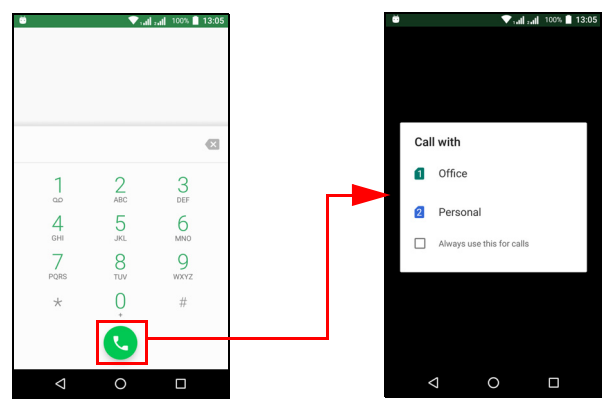

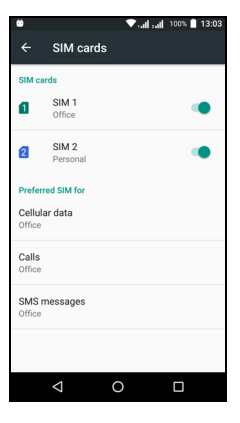

#### Identifikácia hovorov

Vždy, keď prijímate hovor, číslo volajúceho bude zobrazené vo farbe určenej pre kartu SIM, na ktorú sa hovor prijíma. Bude tiež zobrazený názov karty SIM, na ktorú sa hovor prijíma.

V histórii hovorov bude vedľa čísla hovoru zobrazený názov karty SIM – či už ide o zmeškaný hovor, prijatý hovor alebo odchádzajúci hovor. Názov bude vo farbe, ktorá je určená danej karte SIM.

Obmedzenia pri používaní viacerých kariet SIM

| Keď je karta SIM:                   | Ostatné karty SIM nemôžu:                                           |
|-------------------------------------|---------------------------------------------------------------------|
| Prebieha hovor                      | Vytočiť                                                             |
| Zvonenie                            | Prijať hovor (volajúci dostane<br>hlásenie "číslo nie je dostupné") |
| Odosielanie alebo prijímanie správy | Odosielať alebo prijímať správu                                     |
| Používanie dátového pripojenia      | Použiť dátové pripojenie                                            |
|                                     |                                                                     |

#### Poznámka

Ak používate dáta na jednej karte SIM a voláte alebo prijímate hovor, prípadne odosielate alebo prijímate textovú správu na druhej karte SIM, dátové pripojenie prvej karty SIM bude dočasne zastavené.

# Často kladené otázky a riešenie problémov

V tejto časti sú uvedené často kladené otázky, ktoré sa môžu objaviť počas používania telefónu, a sú tu k dispozícii odpovede a riešenia týchto otázok.

### Zvuk

| Otázka                                            | Navrhy                                                                                                    |
|---------------------------------------------------|----------------------------------------------------------------------------------------------------|
| Prečo zo zariadenia<br>nevychádza žiadny<br>zvuk? | Ak je k zariadeniu pripojená slúchadlová<br>súprava, reproduktor sa automaticky vypne.<br>Odpojte slúchadlovú súpravu.<br>Skontrolujte, či nie je na zariadení stlmený<br>zvuk.<br>Skontrolujte, či nie je ovládanie hlasitosti na<br>najnižšej úrovni. |

### Multimediálne súbory

| Otázka                                               | Návrhy                                                                                                    |
|------------------------------------------------------|----------------------------------------------------------------------------------------------------|
| Prečo nemôžem<br>zobraziť svoje<br>obrázkové súbory? | Možno sa pokúšate zobraziť<br>obrázok, ktorý nie je podporovaný. <b>Pozrite</b><br><b>Pripojenie na strane 66</b> . |
| Prečo nemôžem<br>zobraziť svoje video<br>súbory?     | Možno sa pokúšate zobraziť video, ktoré nie je podporované. Pozrite Pripojenie na strane 66.                        |
| Prečo nemôžem<br>prehrať svoje<br>hudobné súbory?    | Možno sa pokúšate prehrať súbor, ktorý nie je podporovaný. Pozrite Pripojenie na strane 66.                         |

## **Obchod Google Play**

| Otázka                                           | Návrhy                                                                                                    |
|--------------------------------------------------|----------------------------------------------------------------------------------------------------|
| Prečo sa nemôžem<br>pripojiť do Obchodu<br>Play? | <ol> <li>Najskôr skontrolujte, či máte Wi-Fi alebo<br/>dátové pripojenie (niektoré Wi-Fi "hotspoty"<br/>vyžadujú, aby ste sa pred prístupom na<br/>internet prihlásili) a potom to skúste znova.</li> <li>Ak sa stále nemôžete pripojiť, skúste<br/>upraviť nastavenie dátumu a času. Otvorte<br/>Nastavenie &gt; Dátum a čas a vypnite<br/>možnosť Automatický dátum a čas.</li> </ol> |
|                                                  | <ol> <li>Ručne upravte čas a potom sa skúste znova<br/>pripojiť k Obchodu Play.</li> </ol>                                                                                                    |

### Informácie o systéme a výkon

| Otázka                                                        | Návrhy                                                                                                    |
|---------------------------------------------------------------|----------------------------------------------------------------------------------------------------|
| Ako overím verziu<br>operačného systému<br>v mojom zariadení? | Klepnutím na položky <b>Nastavenie</b> ><br><b>Informácie o telefóne</b> overíte verziu<br>operačného systému (číslo zostavenia) a<br>ostatné informácie o hardvéri a softvéri. |

# Napájanie

| Otázka                        | Návrhy                                                                                                    |
|-------------------------------|----------------------------------------------------------------------------------------------------|
| Nemôžem zapnúť<br>zariadenie. | Možno je batéria úplne vybitá. Nabite znova<br>zariadenie. Ďalšie informácie <b>Pozrite</b><br><b>Nabíjanie batérie na strane 7</b> . |

#### RAM/ROM

| Otázka                               | Návrhy                                                                                                    |
|--------------------------------------|----------------------------------------------------------------------------------------------------|
| Ako overím stav<br>pamäte RAM a ROM? | Ak chcete skontrolovať stav pamäte ROM,<br>klepnite na položky <b>Nastavenie &gt; Pamäť a</b><br><b>USB</b> . |

# Interná pamäť

| Otázka                                                                      | Návrhy                                                                                            |
|-----------------------------------------------------------------------------|---------------------------------------------------------------------------------------------------|
| Dostupná interná<br>pamäť môjho<br>zariadenia je plná<br>alebo takmer plná. | Odinštalovaním aplikácií zväčšíte dostupné miesto. Pozrite Odinštalovanie aplikácie na strane 53. |

# Zabezpečenie

| Otázka                           | Návrhy                                                                                                    |
|----------------------------------|----------------------------------------------------------------------------------------------------|
| Nepamätám si vzor<br>odomknutia. | Po určitom počte neúspešných pokusov sa<br>objaví možnosť vynulovania vzoru. Klepnite<br>na položku <b>Zabudnutý vzor?</b> a zadajte meno<br>používateľa a heslo pre konto Google.<br>Na telefóne je potrebné mať aktívne konto<br>Google.<br>Môžete prípadne obnoviť telefón do výrobcom<br>predvoleného stavu. Pozrite Obnovenie na<br>predvolené nastavenia na strane 53. |

### Teplota

| Otázka               | Návrhy                                        |
|----------------------|-----------------------------------------------|
|                      | Je to bežné, že sa počas nabíjania telefón    |
| Telefón sa počas     | zohrieva. Po skončení nabíjania sa vráti na   |
| nabíjania alebo      | svoju bežnú teplotu.                          |
| dlhých telefonických | Je tiež bežné, že sa telefón zohrieva počas   |
| hovorov zohrieva.    | dlhého používania, napríklad pri pozeraní     |
|                      | videa alebo pri dlhom telefonickom rozhovore. |

# Ďalšie zdroje pomoci

| Pre informácie o                | Pozrite              |
|---------------------------------|----------------------|
| Aktuálne informácie týkajúce sa | www.acer.com         |
| vášho telefónu                  | mobile.acer.com      |
| Žiadosti o servis               | www.acer.com/support |

# UPOZORNENIA A BEZPEČNOSTNÉ OPATRENIA

- · Nepoužívajte tento výrobok v blízkosti vody.
- Neukladajte tento výrobok na nestabilné vozíky, stojany a stoly. Ak výrobok spadne, môže sa vážne poškodiť.
- Štrbiny a otvory sú určené na vetranie, zabezpečujú spoľahlivú činnosť výrobku a chránia ho pred prehriatím. Tieto otvory nesmú byť zakrývané ani upchávané. Tieto otvory nesmú byť nikdy zakryté položením výrobku na posteľ, pohovku, vankúš alebo iný podobný mäkký povrch. Tento výrobok nesmie byť nikdy umiestnený v blízkosti radiátora alebo žiariča tepla alebo do prostredia bez dostatočnej ventilácie.
- Nikdy nevkladajte žiadne predmety do výrobku cez štrbiny. Mohli by sa dotknúť miest s vysokým napätím alebo spôsobiť skrat súčiastok, čo môže mať za následok požiar alebo úraz elektrickým prúdom. Nikdy nelejte na výrobok ani žiadnu jeho časť kvapalinu.
- Z dôvodu ochrany pred poškodením vnútorných komponentov a vytečením batérie neumiestňujte tento výrobok na vibrujúci povrch.
- Nepoužívajte nikdy tento výrobok počas účasti na športovej činnosti, pri cvičení ani v žiadnom nestabilnom prostredí, kde by mohlo dôjsť k skratu alebo poškodeniu či dokonca k riziku výbuchu spôsobeného batériou.

#### Ochrana sluchu

- Z dôvodu ochrany sluchu dodržiavajte tieto pokyny.
- Hlasitosť zvyšujte postupne, až kým nebudete počuť zreteľne a pohodlne.
- Nezvyšujte úroveň hlasitosti po tom, čo sa vaše uši prispôsobia nastavenej hlasitosti.
- Nepočúvajte hudbu dlhodobo nahlas.
- · Nezvyšujte úroveň hlasitosti kvôli prehlušeniu hlučného okolia.
- · Ak nepočujete ľudí hovoriacich okolo vás, znížte hlasitosť.

#### Ďalšie informácie o bezpečnosti

Zariadenie a príslušenstvo k nemu môže obsahovať malé časti. Uschovávajte ho mimo dosahu malých detí.

Prevádzkové prostredie

#### Dôležité

Z bezpečnostných dôvodov pri nasledujúcich podmienkach vypnite všetky zariadenia s bezdrôtovým alebo rádiofrekvenčným prenosom. Medzi takéto zariadenia okrem iného patria: bezdrôtové siete LAN (WLAN), Bluetooth alebo mobilné pripojenie.

Nezabudnite dodržiavať špeciálne predpisy týkajúce sa niektorých oblastí a vždy vypnite svoje zariadenie, keď je jeho používanie zakázané alebo vtedy, ak môže spôsobiť rušenie alebo hrozí nebezpečenstvo. Zariadenie používajte len v jeho bežných prevádzkových polohách. Aby bolo prenášanie súborov a správ úspešné, zariadenie vyžaduje pripojenie k sieti v dobrej kvalite. V určitých prípadoch môže prebiehať prenos súborov alebo správ s oneskorením až do doby, kým bude takéto pripojenie k dispozícii. Skontrolujte, či sú hore uvedené pokyny k odstupu dodržiavané, kým nebude prenos dokončený. Časti zariadenia sú magnetické. Kovové materiály môžu byť priťahované k zariadeniu. Osoby so sluchovými pomôckami by nemali držať zariadenie blízko ucha so sluchovou pomôckou. Neumiestňujte blízko zariadenia kreditné karty ani iné magnetické úložné médiá, pretože informácie na nich uložené môžu byť vymazané.

## Lekárske prístroje

Používanie akýchkoľvek zariadení vysielajúcich rádiové signály, vrátane mobilných telefónov, môže rušiť fungovanie nedostatočne tienených lekárskych prístrojov. Ak máte nejaké otázky, obráťte sa na lekára alebo na výrobcu lekárskeho prístroja so žiadosťou o informácie, či je lekársky prístroj dostatočne chránený pre externou rádiofrekvenčnou energiou. Ak sa nachádzate v nejakom zdravotníckom zariadení, kde to predpisy zakazujú, vypnite svoje zariadenie. Nemocnice alebo zdravotnícke zariadenia môžu používať prístroje, ktoré môžu byť citlivé na vonkajší prenos rádiových frekvencií. **Kardiostimulátory.** Výrobcovia kardiostimulátorov odporúčajú v záujme ochrany pred možným rušením kardiostimulátora, aby bola vzdialenosť medzi bezdrôtovými zariadeniami a kardiostimulátorom minimálne 15,3 cm (6 palcov). Tieto odporúčania sú v súlade s nezávislým výskumom a odporúčaniami Výskumu bezdrôtovej technológie (Wireless Technology Research). Osoby s kardiostimulátorom musia dodržiavať nasledujúce pokyny:

- Držte zariadenie vždy vo vzdialenosti najmenej 15,3 cm (6 palcov) od kardiostimulátora.
- Neprenášajte zapnuté zariadenie blízko kardiostimulátora. Ak máte podozrenie na nejaké rušenie, vypnite zariadenie a premiestnite ho.

**Sluchové pomôcky.** Niektoré digitálne bezdrôtové zariadenia môžu rušiť sluchové pomôcky. Ak dôjde k rušeniu, obráťte sa na svojho poskytovateľa služby.

#### Vozidlá

Rádiofrekvenčné signály môžu ovplyvňovať nesprávne nainštalované alebo nedostatočne tienené elektronické systémy v motorových vozidlách, napríklad elektronické vstrekovacie palivové systémy, (protiblokovacie) protišmykové brzdové systémy. elektronické elektronické systémy ovládania rýchlosti a systémy airbag. Ak potrebujete ďalšie informácie, obráťte sa na výrobcu vozidla alebo iného doplnkového vybavenia (alebo na jeho zástupcov). Opravovať alebo inštalovať zariadenie do vozidla môže len kvalifikovaný personál. Nesprávna inštalácia alebo oprava môžu byť nebezpečné a spôsobiť neplatnosť záruky na zariadenie. Pravidelne kontroluite, či sú všetky bezdrôtové zariadenia vo vozidle nainštalované správne a funkčné. Neuskladňujte ani nedržte v blízkosti zariadenia, jeho súčastí a doplnkov žiadne horľavé kvapaliny, plyny ani žiadne výbušné materiály. Nezabudnite, že vo vozidlách vybavených systémom airbag sa môže pod vplyvom veľkého tlaku airbag nafúknuť. Neumiestňujte do blízkosti airbagu ani do priestoru nafúknutia airbagu žiadne predmety, vrátane nainštalovaných alebo prenosných bezdrôtových zariadení. Ak je bezdrôtové zariadenie určené na používanie vo vozidle nesprávne nainštalované a airbag sa nafúkne, môže dôjsť k vážnemu úrazu. Používanie zariadenia počas letu v lietadle je zakázané. Pred nástupom na palubu lietadla vypnite

zariadenie. Používanie bezdrôtových zariadení v lietadle môže byť prevádzke lietadla nebezpečné, ruší bezdrôtovú telefónnu sieť a môže byť nezákonné.

#### Potenciálne výbušné prostredie

Keď sa nachádzate v oblasti s potenciálne výbušnou atmosférou, vypnite svoje zariadenie a dodržiavajte všetky značky a pokyny. Medzi potenciálne výbušné atmosféry patria oblasti, kde sa odporúča vypnúť motor vozidla. Rádiové vlny môžu v takomto prostredí spôsobiť výbuch alebo požiar, ktoré môžu mať za následok poškodenie zdravia alebo dokonca smrť. Vypnite zariadenie v blízkosti čerpacích miest, ako sú napríklad čerpacie stanice na servisných staniciach. Dodržiavajte obmedzenia používania rádiových zariadení v skladoch paliva, chemických továrňach alebo tam, kde dochádza k odstreľovacím prácam. Oblasti s potenciálne výbušnou atmosférou sú často (avšak nie vždy) jasne označené. Patria sem podpalubia na člnoch, zariadenia na prepravu alebo skladovanie chemických látok, vozidlá jazdiace na skvapalnený plyn (napríklad propán-bután) a oblasti, kde vzduch obsahuje chemikálie alebo častice, ako sú zrnká, prach alebo kovové častice.

Dodržiavajte všetky obmedzenia. Nepoužívajte zariadenie na miestach, kde sa odpaľujú nálože.

# Tiesňové hovory

#### Dôležité

Bezdrôtové telefóny vrátane tohto zariadenia fungujú pomocou rádiových signálov, bezdrôtových sietí, pevných sietí a používateľom naprogramovaných funkcií. Preto nie je možné zaručiť spojenie za každých okolností. Pre nevyhnutnú komunikáciu, ako je napríklad zdravotnícka pomoc, sa nikdy nespoliehajte výhradne na bezdrôtové zariadenie.

Pri používaní určitých funkcií je pred uskutočnením tiesňového volania potrebné tieto funkcie vypnúť. Ďalšie informácie nájdete v tejto príručke, prípadne sa obráťte na poskytovateľa služieb.

Pri tiesňovom volaní uveďte čo najpresnejšie všetky potrebné informácie. Vaše bezdrôtové zariadenie môže byť jediný spôsob

komunikácie na mieste nehody. Neukončujte hovor, kým nedostanete na to povolenie.

# Starostlivosť o telefón

- DBAJTE na to, aby ste nepoškriabali obrazovku telefónu. Udržiavajte obrazovku čistú. Keď pracujete s telefónom, používajte prst alebo necht. Nikdy sa nedotýkajte povrchu obrazovky perom alebo ceruzkou, ktoré práve držíte v ruke.
- NEVYSTAVUJTE telefón dažďu ani vlhkosti. Nedovoľte, aby do obvodov vnikla voda. Vo všeobecnosti narábajte s telefónom podobne ako s iným malým elektronickým zariadením.
- 3. **DBAJTE** na to, aby vám telefón nespadol a nevystavujte ho silným nárazom. Nedávajte telefón do zadného vrecka.
- 4. NEVYSTAVUJTE telefón extrémnym teplotám. Nenechávajte napríklad telefón na palubnej doske v automobile, keď je vonku veľmi teplo alebo počas mrazov. Držte ho ďalej od ohrievačov a iných zdrojov tepla.
- 5. **NEPOUŽÍVAJTE** telefón ani ho neukladajte na žiadnom prašnom, vlhkom alebo mokrom mieste.
- 6. Na čistenie telefónu POUŽÍVAJTE mäkkú navlhčenú tkaninu. Ak je povrch obrazovky znečistený, vyčistite ho mäkkou tkaninou navlhčenou zriedeným čistiacim prostriedkom na okná.
- 7. NESTLÁČAJTE silno obrazovku, inak môže dôjsť k jej prasknutiu.

# TECHNICKÉ ÚDAJE

Ø

Poznámka

Technické údaje sa líšia v závislosti od regiónu a konfigurácie.

# Výkon

- 1,3 GHz štvorjadrový procesor MT6735
- Systémová pamäť:
  - 2 alebo 3 GB pamäte RAM
  - 16 alebo 32 GB pamäte ROM
- Operačný systém Android

# Obrazovka

- 5,5-palcová IPS LCD kapacitná dotyková obrazovka
- Rozlíšenie 720 x 1280 HD

## Rozmery

| Výška    | 154,3 mm            |
|----------|---------------------|
| Šírka    | 77,4 mm             |
| Hrúbka   | 9,75 mm             |
| Hmotnosť | <175 g (s batériou) |

# Pripojenie

Poznámka Podporované frekvencie a pásma sa líšia v závislosti od modelu.

- Bluetooth 4.0 s funkciou LE
- IEEE 802.11b/g/n
- 4G LTE
  - Modely pre EÚ a Áziu: 2100 (pásmo 1) / 1900 (pásmo 2) / 1800 (pásmo 3) / 2600 (pásmo 7) / 800 (pásmo 20) / 850 (pásmo 5)

- Modely pre PA: 1900 (pásmo 2) / AWS (pásmo 4) / 850 (pásmo 5) / 2600 (pásmo 7) / 700 (pásmo 12) / 700 MHz (pásmo 17 / pásmo 28)
- HSPA+/WCDMA:
  - Modely pre EÚ a Áziu: 850 (pásmo 5) / 1900 (pásmo 2) / 900 (pásmo 8) / 2100 (pásmo 1)
  - Modely pre PA: 850 (pásmo 5) / 1900 (pásmo 2) / 1700 (pásmo 4) / 2100 (pásmo 1)
- GSM/GPRS/EDGE:
  - 1900 MHz; 1800 MHz; 900 MHz; 850 MHz
- LTE FDD/TDD R9 Cat4 150/50 Mb/s
- HSDPA až 42 Mb/s./HSUPA až 11 Mb/s.
- GPRS trieda 12/EDGE trieda 12
- GPS s podporou aGPS a SUPL

### Rozšírenie

- Otvor na pamäťovú kartu microSD (až do 32 GB, kompatibilné s SDHC 2.0)
- Konektor Micro USB

### Fotoaparát

- 13 megapixlová zadná kamera
  - · Laserové automatické zaostrenie s funkciou PDAF
  - LED blesk
- 5 megapixlová predná kamera
  - Pevné zaostrenie

# Napájanie

- Adaptér
  - Vstup stried. napájania: 100 240 V/50 alebo 60 Hz
  - Výstup jednosmerného prúdu: 15 W
  - Konektor Micro USB

 Lítium-polymérová batéria s menovitou kapacitou 5000 mAh (nevymeniteľná)

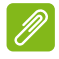

#### Poznámka

Výdrž batérie závisí od spotreby energie, ktorá sa líši podľa využívania systémových zdrojov. Ak napríklad nepretržite využívate podsvietenie alebo používate aplikácie, ktoré spotrebovávajú energiu, výdrž batérie sa skráti.

#### Multimédiá

#### Podporované formáty:

| Тур               | Formáty                                                 |
|-------------------|---------------------------------------------------------|
| Obrázok           | JPEG, GIF, PNG, BMP                                     |
| Prehrávanie zvuku | MP3, AMR, AAC LC, AAC+, eAAC+, Vorbis, FLAC, MIDI, WAVE |
| Vyzváňací tón     | MP3, AMR, AAC LC, AAC+, eAAC+, Vorbis, FLAC, MIDI, WAVE |
| Nahrávanie videa  | H.263, H.264, MPEG4                                     |
| Prehrávanie videa | H.263, H.264, MPEG4, VP8                                |

# LICENČNÁ ZMLUVA KONCOVÉHO POUŽÍVATEĽA

DÔLEŽITÉ – ČÍTAJTE POZORNE: TÁTO LICENČNÁ ZMLUVA S KONCOVÝM POUŽÍVATEĽOM ("ZMLUVA") PREDSTAVUJE ZÁVÄZNÚ ZMLUVU MEDZI VAMI (FYZICKOU ALEBO PRÁVNICKOU OSOBOU) A SPOLOČNOSŤOU ACER INC. VRÁTANE JEJ DCÉRSKYCH SPOLOČNOSTÍ ("ACER") K SOFTVÉRU (OD SPOLOČNOSTI ACER ALEBO OD POSKYTOVATEĽOV LICENCIE PRE SPOLOČNOSŤ ACER ALEBO DODÁVATEĽOV), KTORÉHO SA TÝKA TÁTO ZMLUVA, VRÁTANE VŠETKÝCH SÚVISIACICH MÉDIÍ, TLAČENÝCH MATERIÁLOV A PRÍSLUŠNEJ ELEKTRONICKEJ DOKUMENTÁCIE, KTORÉ MÔŽU MAŤ ZNAČKU "ACER" ("SOFTVÉR"). NETÝKA SA A NIE JE ODVODENÁ OD ZMLÚV SÚVISIACICH S INÝM PRODUKTOM ALEBO INOU OBLASŤOU, PRE KTORÉ NIE JE URČENÁ. INŠTALÁCIOU SÚVISIACEHO SOFTVÉRU ALEBO JEHO ĽUBOVOĽNEJ ČASTI SÚHLASÍTE, ŽE BUDETE DODRŽIAVAŤ PODMIENKY A USTANOVENIA TEJTO ZMLUVY. AK NESÚHLASÍTE SO VŠETKÝMI PODMIENKAMI A USTANOVENIAMI TEJTO ZMLUVY, NEPOKRAČUJTE V PROCESE INŠTALÁCIE A OKAMŽITE Z TELEFÓNU ODSTRÁŇTE VŠETKY NAINŠTALOVANÉ SÚBORY (AK NEJAKÉ SÚ) PRÍSLUŠNÉHO SOFTVÉRU.

AK NEMÁTE KÓPIU PRÍSLUŠNÉHO SOFTVÉRU S PLATNOU LICENCIOU, NEMÁTE OPRÁVNENIE INŠTALOVAŤ, KOPÍROVAŤ ANI INAK POUŽÍVAŤ SOFTVÉR A NEMÁTE PRÁVA VYPLÝVAJÚCE Z TEJTO ZMLUVY.

Softvér je chránený autorským zákonom platným v USA a medzinárodnými dohovormi o autorských právach, ako aj ďalšími zákonmi a dohodami o ochrane duševného vlastníctva. K softvéru sa udeľuje licencia, nepredáva sa.

#### UDELENIE LICENCIE

Spoločnosť Acer vám udeľuje nasledujúcu nevýhradné a neprenositeľné práva týkajúce sa Softvéru. V rámci tejto Zmluvy môžete:

- 1. Nainštalovať a používať Softvér na jednom určenom telefóne. Pre každý telefón, na ktorom sa Softvér používa, sa vyžaduje samostatná licencia.
- 2. Vytvoriť jednu kópiu Softvéru výhradne na účely zálohovania alebo archivovania.
- Vytvoriť jednu fyzickú kópiu elektronických dokumentov obsiahnutých v Softvéri za predpokladu, že ste dokumenty dostali elektronicky.

#### OBMEDZENIA

NESMIETE:

- 1. Používať alebo kopírovať Softvér inak, než je uvedené v tejto Zmluve.
- 2. Prenajímať alebo zapožičiavať Softvér tretej strane.
- 3. Upravovať, prispôsobovať alebo prekladať Softvér vcelku alebo po častiach.
- 4. Spätne analyzovať, dekompilovať alebo rozoberať Softvér alebo vytvárať odvodeniny založené na Softvéri.
- Zlučovať Softvér s nejakým iným programom alebo upravovať Softvér okrem osobného použitia.
- 6. Sublicencovať alebo inak sprístupňovať Softvér tretím stranám okrem prípadu, že môžete po predchádzajúcom písomnom oznámení spoločnosti Acer preniesť Softvér v celistvosti tretej strane, ak si neponecháte žiadne kópie Softvéru a daná tretia strana prijme podmienky tejto Zmluvy.

- 7. Prenášať svoje práva v rámci tejto Zmluvy žiadnym tretím stranám.
- 8. Exportovať Softvér v rozpore s platnými vývoznými zákonmi a predpismi alebo (I) predávať, exportovať, reexportovať, prenášať, posielať ďalej, zverejňovať technické údaje alebo likvidovať akýkoľvek Softvér žiadnej zakázanej osobe, subjektu alebo miesta, medzi ktoré patrí okrem iného Kuba, Irán, Severná Kórea, Sudán a Sýria, alebo (II) použiť ľubovoľný Softvér akýmkoľvek spôsobom, ktorý je zakázaný zákonmi alebo predpismi USA.

#### SLUŽBY PODPORY

Spoločnosť Acer sa nezaväzuje poskytovať technickú ani inú podporu Softvéru.

#### ACER LIVE UPDATE

Určitý softvér obsahuje prvky, pre ktoré je možné používať službu Acer Live Update umožňujúcu automatické preberanie a inštaláciu aktualizácií daného softvéru do telefónu. Inštaláciou softvéru vyhlasujete, že súhlasíte s tým, aby spoločnosť Acer (alebo držitelia licencie) mohla automaticky kontrolovať verziu takéhoto softvéru, ktorú používate na telefóne a poskytovať inovácie daného softvéru, ktoré môžu byť do telefónu preberané automaticky.

#### VLASTNÍCTVO A AUTORSKÉ PRÁVA

Názov, vlastnícke práva a duševné vlastníctvo týkajúce sa Softvéru a všetkých jeho kópií zostávajú vlastníctvom spoločnosti Acer alebo držiteľov licencie od spoločnosti Acer alebo dodávateľov (ak existujú). Nemáte ani nesmiete získať žiadne vlastnícke záujmy k Softvéru (vrátane prípadných úprav alebo kópií vyrobených vami alebo pre vás) ani akýchkoľvek súvisiacich práv duševného vlastníctva. Názov a súvisiace práva v obsahu, ktorý je prístupný prostredníctvom Softvéru, je vo vlastníctve príslušného vlastníka obsahu a môže byť chránený platnými zákonmi. Táto licencia vám nedáva práva na takýto obsah. Vyhlasujete, že súhlasíte s nasledovným:

- 1. Nesmiete zo Softvéru odstraňovať žiadne upozornenia na autorské práva ani iné vlastníctvo.
- 2. Musíte reprodukovať všetky takéto upozornenia do všetkých povolených kópií, ktoré vytvoríte.
- 3. Vynaložíte maximálne úsilie na to, aby ste zabránili neoprávnenému kopírovaniu Softvéru.

#### OCHRANNÉ ZNÁMKY

Táto Zmluva vám neudeľuje žiadne práva v spojitosti so žiadnymi ochrannými známkami alebo servisnými známkami spoločnosti Acer alebo držiteľov licencie od spoločnosti Acer alebo dodávateľov.

#### VYHLÁSENIE K ZÁRUKÁM

V MAXIMÁLNOM ROZSAHU POVOLENOM PLATNÝMI ZÁKONMI SPOLOČNOSŤ ACER, JEJ DODÁVATELIA A DRŽITELIA LICENCIE POSKYTUJÚ SOFTVÉR "TAK AKO JE" A SO VŠETKÝMI CHYBAMI A NEPOSKYTUJÚ ŽIADNE ĎALŠIE ZÁRUKY, VÝSLOVNÉ, PREDPOKLADANÉ ALEBO ZÁKONNÉ, OKREM INÉHO ZA ŽIADNE PREDPOKLADANÉ ZÁRUKY, POPLATKY ALEBO PODMIENKY PREDAJNOSTI, VHODNOSTI NA URČITÝ ÚČEL, PRESNOSTI A ÚPLNOSTI ODPOVEDÍ, VÝSLEDKOV, ODBORNÉHO PREVEDENIA, NEPRÍTOMNOSTI VÍRUSOV A NEEXISTENCIE NEDBANLIVOSTI, TO VŠETKO S OHĽADOM NA SOFTVÉR A NA POSKYTOVANIE ALEBO NESCHOPNOSŤ POSKYTOVAŤ SLUŽBY PODPORY. NEPOSKYTUJE SA TIEŽ ŽIADNA ZÁRUKA ANI PODMIENKA PRÁV, NERUŠENÉHO POUŽÍVANIA, NERUŠENÉHO VLASTNÍCTVA, SÚVISU S POPISOM ALEBO NEPORUŠOVANIA PRÁV VZHĽADOM K SOFTVÉRU.

VYLÚČENIE NÁHODNÝCH, NÁSLEDNÝCH A URČITÝCH ĎALŠÍCH ŠKÔD

V MAXIMÁLNEJ MIERE DOVOLENEJ PRÍSLUŠNÝMI ZÁKONMI NENESÚ V ŽIADNOM PRÍPADE SPOLOČNOSŤ ACER, DODÁVATELIA SPOLOČNOSTI ACER ALEBO DRŽITELIA LICENCIE OD SPOLOČNOSTI ACER LICENCIÍ, ZODPOVEDNOSŤ ZA ŽIADNE OSOBITNÉ, NÁHODNÉ, NEPRIAME, TRESTNÉ ALEBO NÁSLEDNÉ ŠKODY (OKREM INÉHO ŠKODY ZO

ZISKU ALEBO DÔVERNÝCH ALEBO INÝCH ÚDAJOV. PRERUŠENIE STRATY OBCHODOVANIA. Z UJMY NA ZDRAVÍ. ZO STRATY SÚKROMIA. NESCHOPNOSŤ SPLNIŤ AKÉKOĽVEK POVINNOSTI VRÁTANE DOBREJ VIERY ALEBO NÁLEŽITEJ STAROSTLIVOSTI. PRE NEDBALOSŤ A Z AKEJKOĽVEK INEJ OSOBITNEJ ALEBO INEJ STRATY) VYPLÝVAJÚCE ALEBO AKOKOĽVEK SÚVISIACE SO SOFTVÉROM ALEBO NEMOŽNOSŤOU POUŽÍVAŤ SOFTVÉR, NA POSKYTOVANIE ALEBO NESCHOPNOSŤ POSKYTOVAŤ SLUŽBY PODPORY ALEBO INAK PODĽA ALEBO V SÚVISLOSTI S KTORÝMKOĽVEK USTANOVENÍM TEJTO ZMLUVY A TO AJ V PRÍPADE PORUCHY. DELIKTU (VRÁTANE NEDBANLIVOSTI), PLNEJ ZODPOVEDNOSTI, PORUŠENIA ZMLUVY ALEBO PORUŠENIA ZÁRUKY SPOLOČNOSTI ACER ALEBO JEJ DODÁVATEĽOV ALEBO DRŽITEĽOV LICENCIE. A TO I V PRÍPADE ŽE SPOLOČNOSŤ ACER. JEJ DODÁVATELIA A DRŽITELIA LICENCIE BOLI NA MOŽNOSŤ TAKÝCHTO ŠKÔD UPOZORNENÍ.

OBMEDZENIE ZODPOVEDNOSTI A OPRAVNÝCH PROSTRIEDKOV

BEZ OHĽADU NA PRÍPADNÉ ŠKODY, KTORÉ VÁM MÔŽU VZNIKNÚŤ Z AKÉHOKOĽVEK DÔVODU (OKREM INÉHO VŠETKY ŠKODY UVEDENÉ VYŠŠIE A VŠETKY PRIAME ALEBO VŠEOBECNÉ ŠKODY), BUDE CELKOVÁ ZODPOVEDNOSŤ SPOLOČNOSTI ACER, JEJ DODÁVATEĽOV A DRŽITEĽOV LICENCIE PODĽA NIEKTORÉHO Z USTANOVENÍ TEJTO DOHODY A VÁŠ VÝLUČNÝ NÁROK PRE VŠETKO VYŠŠIE UVEDENÉ OBMEDZENÝ NA SÚHRNNÚ ČIASTKU, KTORÚ STE ZAPLATILI ZA SOFTVÉR. VYŠŠIE UVEDENÉ OBMEDZENIA, VYLÚČENIE A OBMEDZENIE ZODPOVEDNOSTI (VRÁTANE ZRIEKNUTIA SA ZÁRUK A VYLÚČENÍ NÁHODNÝCH, NÁSLEDNÝCH A ĎALŠÍCH VYŠŠIE UVEDENÝCH ŠKÔD) MUSÍ PLATIŤ V MAXIMÁLNOM ROZSAHU POVOLENOM PLATNÝMI ZÁKONMI, AJ KEĎ NESPLNÍ SVOJ ÚČEL, AVŠAK ZA PREDPOKLADU, ŽE AK NIEKTORÉ PRÁVNE SYSTÉMY NEDOVOĽUJÚ VYLÚČENIE ALEBO OBMEDZENIE ALEBO ZODPOVEDNOSŤ ZA NÁSLEDNÉ ALEBO NÁHODNÉ ŠKODY, VYŠŠIE UVEDENÉ OBMEDZENIE SA NA VÁS NEMUSÍ VZŤAHOVAŤ.

#### UKONČENIE

Bez toho, aby boli dotknuté nejaké ďalšie práva, môže spoločnosť Acer túto zmluvu zrušiť bez oznámenia, ak nedodržíte všetky podmienky a ustanovenia tejto Zmluvy.

V takom prípade musíte:

- 1. Prestať úplne Softvér používať.
- 2. Zničiť alebo vrátiť spoločnosti Acer originál a všetky kópie Softvéru.
- 3. Odstrániť Softvér z všetkých telefónov, v ktorých sa nachádzal.

Všetky zrieknutia sa záruk a obmedzenia zodpovednosti stanovené v tejto Zmluve ostávajú v platnosti aj po ukončení tejto Zmluvy.

#### VŠEOBECNÉ

Táto Zmluva predstavuje úplnú dohodu medzi vami a spoločnosťou Acer týkajúcu sa tejto licencie k Softvéru a nahrádza všetky predchádzajúce zmluvy, oznámenia, návrhy a vyhlásenia medzi stranami a prevažuje nad všetkými protichodnými či dodatočnými podmienkami akejkoľvek cenovej ponuky, objednávky, potvrdenia alebo podobného oznámenia. Zmena tejto Zmluvy je možná len písomne a s podpisom obidvoch strán. Ak je niektoré ustanovenie tejto Zmluvy podľa rozhodnutia súdu v príslušnej súdnej právomoci v rozpore so zákonmi, toto ustanovenie bude uplatnené do maximálnej možnej miery a zostávajúce ustanovenia tejto Zmluvy zostávajú v plnej platnosti a účinnosti.

#### DOPLŇUJÚCE USTANOVENIA TÝKAJÚCE SA SOFTVÉRU TRETEJ STRANY A SLUŽIEB

Vyššie uvedený Softvér od držiteľov licencie spoločnosti Acer alebo dodávateľov ("Softvér tretej strany") máte k dispozícii len na osobné a nekomerčné použitie. Nesmiete používať Softvér tretej strany žiadnym spôsobom, ktorý poškodzuje, znemožňuje, preťažuje alebo zhoršuje služby

poskytované tu uvedenými držiteľmi licencie od spoločnosti Acer alebo dodávateľmi ("Služby tretej strany"). Ďalej nesmiete používať Softvér tretej strany žiadnym spôsobom, ktorý by narúšal používanie a využívanie Služieb tretej strany alebo služieb a produktov držiteľov licencie spoločnosti Acer alebo dodávateľov tretej strany. Vaše používanie Softvéru tretej strany a Služieb tretej strany je tiež predmetom dodatočných podmienok a ustanovení, ktoré máte k dispozícii prostredníctvom našej globálnej webovej stránky.

#### Zásady ochrany súkromia

Počas registrácie sa objaví výzva na odoslanie určitých údajov spoločnosti Acer. Pozrite zásady ochrany osobných údajov platné v spoločnosti Acer, ktoré sú k dispozícii na adrese **www.acer.com** alebo na miestnej webovej stránke spoločnosti Acer.

#### INFORMÁCIE O OCHRANNÝCH ZNÁMKACH

#### **DTS-HD Premium Sound**

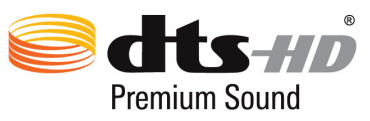

Informácie o patentoch DTS nájdete na adrese http://patents.dts.com. Vyrobené v rámci licencie od spoločnosti DTS Licensing Limited. DTS, DTS-HD, symbol DTS a DTS alebo DTS-HD spolu so symbolom sú registrované ochranné známky a DTS-HD Premium Sound je ochranná známka spoločnosti DTS, Inc. © DTS, Inc. Všetky práva vyhradené.